3-211-166-12(1)

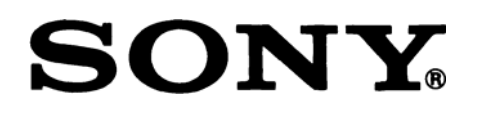

# DATA PROJECTOR ПРОЕКТОР ДАННЫХ

VPL-CX100 VPL-CX120/CX125 VPL-CX150/CX155 VPL-CW125

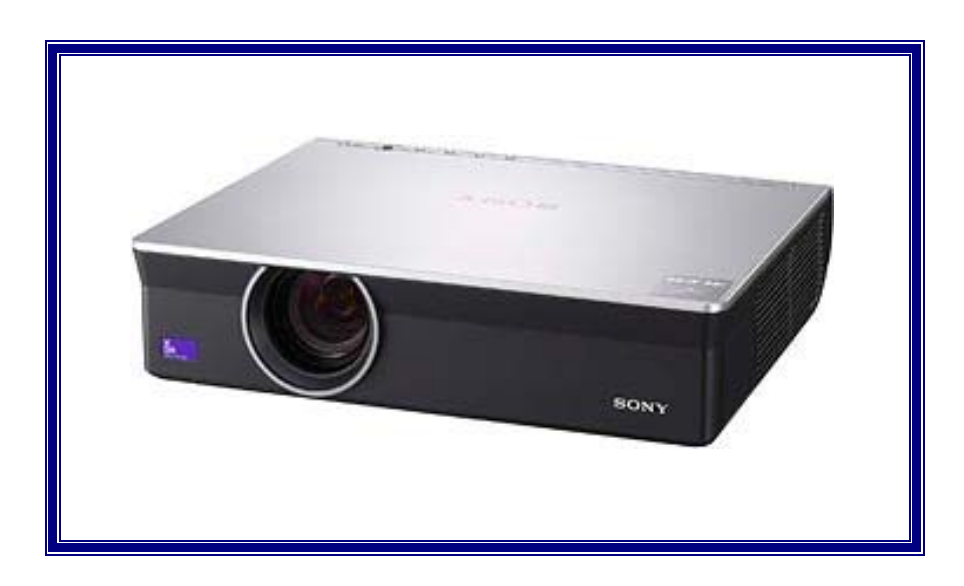

Перед началом эксплуатации устройства внимательно прочитайте данное Руководство и храните его для справок в будущем.

РУКОВОДСТВО ПО ЭКСПЛУАТАЦИИ

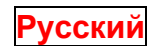

© 2007 Sony Corporation

# ПРЕДУПРЕЖДЕНИЕ

Для уменьшения опасности возникновения пожара или поражения электрическим током не подвергайте данное устройство воздействию дождя или влаги.

Для исключения поражения электрическим током не открывайте корпус устройства. Поручайте техническое обслуживание только квалифицированному персоналу.

# ПРЕДУПРЕЖДЕНИЕ

ДАННОЕ УСТРОЙСТВО ДОЛЖНО БЫТЬ ЗАЗЕМЛЕНО.

# ПРЕДУПРЕЖДЕНИЕ

При установке данного устройства используйте коммутационное устройство, устанавливаемое в легко доступном месте, функцией которого является размыкание электрической цепи и которое подсоединяется к стационарной электропроводке. Другой вариант подключения: подсоединяйте вилку шнура питания к сетевой розетке, которая располагается вблизи данного устройства; к ней также должен иметься легкий доступ. В случае возникновения неисправности во время работы данного устройства отключите его с помощью размыкающего устройства или отсоедините вилку сетевого шнура питания от розетки.

**ПРЕДУПРЕЖДЕНИЕ:** ДАННОЕ ПРЕДУПРЕЖДЕНИЕ ОТНОСИТСЯ ТОЛЬКО К ЭКСПЛУАТАЦИИ УСТ-РОЙСТВА В США.

При эксплуатации устройства с США используйте сетевой шнур, удовлетворяющий нормативным требованиям UL по технике безопасности.

НЕ ИСПОЛЬЗУЙТЕ ЛЮБОЙ ДРУГОЙ СЕТЕВОЙ ШНУР.

| Вилка        | Параллельные ножевые контакты и штырек заземления (конфигурация NEMA 5-15P) |
|--------------|-----------------------------------------------------------------------------|
| Шнур         | Тип SJT, три провода 16 или 18 AWG                                          |
| Длина        | Минимум 1,5 м                                                               |
|              | Менее 2,5 m                                                                 |
| Класс защиты | Минимум 10 А/125 В                                                          |

Использование данного устройства при напряжении сети электропитания, отличном 120 В, может потребовать другого шнура электропитания или другой сетевой вилки, или шнура с вилкой.

Для уменьшения опасности возникновения пожара или поражения электрическим током поручайте обслуживание устройства квалифицированному персоналу.

**ПРЕДУПРЕЖДЕНИЕ:** ДАННОЕ ПРЕДУПРЕЖДЕНИЕ ОТНОСИТСЯ ТОЛЬКО К ЭКСПЛУАТАЦИИ УСТ-РОЙСТВА В ДРУГИХ СТРАНАХ.

- 1. Используйте только разрешенные к применению сетевой шнур (3-проводный)/соединитель для подсоединения к устройству/сетевую вилку с заземляющими контактами, соответствующими требованиям техники безопасности страны, в которой устройство эксплуатируется.
- **2.** Используйте сетевой шнур (3-проводный)/соединитель для подсоединения к устройству/сетевую вилку с заземляющими контактами, соответствующие нормативным требованиям (напряжение, ток).

При возникновении вопросов, касающихся сетевого шнура электропитания/соединителя для подсоединения к устройству/сетевой вилки, консультируйтесь только с квалифицированным обслуживающим персоналом.

# ВАЖНО!

Табличка изготовителя устройства находится снизу.

### ОСТОРОЖНО!

Имеется опасность взрыва в случае неправильной установки батарейки.

Заменяйте батарейку аналогичной или эквивалентного типа, в соответствии с рекомендацией изготовителя. Утилизируйте использованные батарейки в соответствии с инструкциями изготовителя.

### Для пользователей в США

Данное устройство было подвергнуто испытаниям, и было установлено, что оно соответствует ограничениям, введенным для цифровых устройств класса А (Часть 15 Правил Федеральной комиссии связи FCC). Эти ограничения разработаны с целью обеспечения разумной защиты от помех при установке устройства в жилой зоне. Данное устройство генерирует, использует и может излучать радиочастотную энергию, и если оно не установ-

лено и не используется в соответствии с руководством по эксплуатации, могут возникнуть помехи радиосвязи. Однако нельзя дать гарантии, что помехи не возникнут в данном конкретном месте установки. Если данное устройство создает помехи радио- и телевизионному приему, что можно установить путем выключения и повторного включения устройства, пользователю рекомендуется устранить помехи посредством следующих мер, применяемых по отдельности или совместно.

- Измените ориентацию или место установки приемной антенны.

- Увеличьте расстояние между данным устройством и приемником.

- Подсоедините устройство к другой линии электропитания, то есть не к той, которая используется для электропитания приемника.

- Проконсультируйтесь с дилером или опытным техническим специалистом в области радио или телевидения.

Настоящим Вы предупреждаетесь, что любые изменения и модификации, не разрешенные в данном Руководстве, могут повлечь за собой запрет на право пользования данным устройством.

Все интерфейсные кабели, используемые для подсоединения периферийных устройств, должны быть экранированными, в соответствии с требованиями FCC для цифровых устройств (Подчасть В Части 15).

Данное устройство соответствует Части 15 Правил Федеральной комиссии связи (FCC). Эксплуатация данного устройства осуществляется при следующих двух условиях: (1) Данное устройство не должно создавать помех и (2) оно должно допускать возможность наличия внешних помех, включая помехи, которые могут стать причиной сбоев.

Если у Вас есть вопросы, относящиеся к данному изделию, Вы можете позвонить по следующему телефону:

1-800-222-7669 (абонентский информационный сервисный центр Sony), а также посетите сайт <u>http://www.sony.com/</u>.

| Декларация о соответст   | ВИИ                                                            |  |  |  |  |  |
|--------------------------|----------------------------------------------------------------|--|--|--|--|--|
| Торговая марка:          | SONY                                                           |  |  |  |  |  |
| Модель:                  | VPL-CX100, VPL-CX120,                                          |  |  |  |  |  |
|                          | VPL-CX125, VPL-CX150,                                          |  |  |  |  |  |
| VPL-CX155, VPL-CW125     |                                                                |  |  |  |  |  |
| Сторона, несущая ответст | твенность: Sony Electronics Inc.                               |  |  |  |  |  |
| Адрес:                   | 16530 Via Esprillo, San Diego, CA 92127 U.S.A.                 |  |  |  |  |  |
| Телефон:                 | 858-942-2230                                                   |  |  |  |  |  |
| Адрес:<br>Телефон:       | 16530 Via Esprillo, San Diego, CA 92127 U.S.A.<br>858-942-2230 |  |  |  |  |  |

Данное устройство соответствует Части 15 Правил Федеральной комиссии связи (FCC). Эксплуатация данного устройства осуществляется при следующих двух условиях: (1) Данное устройство не должно создавать помех и (2) оно должно допускать возможность наличия внешних помех, включая помехи, которые могут стать причиной сбоев.

#### Для пользователей в Европе

Производителем данного изделия является Sony Corporation, 1-7-1 Konan, Minato-ku, Токио, Япония.

Авторизованный представитель по ЭМС и безопасности устройства – Sony Deutschland GmbH, Hedelfinger Strasse 61, 70327 Штуттгарт, Германия. По вопросам ремонта и гарантийного обслуживания обращайтесь, пожалуйста, по адресам, указанным в отдельных документах, относящимся к ремонту и гарантийному обслуживанию.

#### Только для штата Калифорния, США

Перхлорат – вещество, требующее особого обращения, см. сайт опасных отходов

www.dtsc.ca.gov/hazardouswaste/perchlorate

Перхлорат: Литиевые батарейки содержат перхлорат.

#### Утилизация использованной лампы

#### Для пользователей в США

Лампа в данном устройстве содержит ртуть. Утилизация этих материалов может регулироваться законами по охране окружающей среды. Для получения информации об утилизации или переработке обратитесь к местным властям или в Альянс электронной промышленности (http://www.eiae.org).

#### Обеспечение безопасной работы

Обязательно устанавливайте в проектор воздушный фильтр.

# Содержание

Меры предосторожности Указания по установке и эксплуатации Условия, неприемлемые для установки Эксплуатация на больших высотах Неразрешенные условия эксплуатации

# Общие сведения

Руководства, прилагаемые в проектору Отличительные характеристики Расположение и функциональное назначение органов управления (основной блок) Сверху/Спереди/Сбоку Сзади/Сбоку/Снизу Панель управления Панель соединений Пульт дистанционного управления VPL-CX125/CX155/CW125 VPL-CX100/CX120/CX150

# Проецирование изображения

Установка проектора Подключение проектора Подсоединение компьютера Соединение с видеомагнитофоном Работа с проектором Выключение питания

# Удобные функции

Выбор языка меню Защитная блокировка Другие функции Функция Direct Power On/Off (Прямое включение/выключение питания) Эффективные средства для презентации Управление компьютером с использованием «пульта управления презентацией RM-PJPK1» (в комплект не входит) (когда используется сетевая презентационная функция) (только для VPL-CX125/CX155/CW125)

### Регулировки и установки с использованием меню

Использование меню Меню Picture (Изображение) Меню Signal (Сигнал) О номерах памяти предустановок Меню Function (Функция) Меню Installation (Установка) Меню Setup (Настройка) Меню Information (Информация)

# Техническое обслуживание

Замена лампы Чистка воздушного фильтра

# Прочее

Возможные неисправности и их устранение

Список сообщений

Технические данные

Чертеж с данными для установки проектора

Напольная установка (фронтальная проекция)

Потолочная установка (фронтальная проекция)

Регулировки «Side Shot» (Проекция с боковым сдвигом) (только VPL-CX125/CX155/CW125) и «V Кеу-

stone» (Коррекция вертикальных трапецеидальных искажений)

Габаритные размеры

# Меры предосторожности

# Техника безопасности

- Убедитесь в том, что рабочее напряжение, на которое рассчитано ваше устройство, соответствует напряжению местной сети электропитания. Если требуется адаптация к имеющемуся напряжению электрической сети, проконсультируйтесь с квалифицированным персоналом Sony.
- Если жидкость или твердый предмет попали внутрь корпуса, полностью отсоедините данное устройство от сети электропитания и обеспечьте его проверку квалифицированным персоналом, и только после этого можно продолжить его эксплуатацию.
- Отсоединяйте вилку от розетки электрической сети, если устройство не будет использоваться в течение нескольких дней.
- Чтобы отсоединить сетевой шнур, возьмитесь за вилку и выньте ее из розетки. Никогда не тяните за сетевой шнур.
- Розетка электрической сети должна находиться вблизи устройства и быть легко доступной.
- Пока устройство подключено к розетке электрической сети, оно остается связанным с сетью, даже если сетевой выключатель устройства установлен в выключенное положение.
- Не смотрите в объектив при включенной лампе.
- Не подносите руки и предметы к вентиляционным отверстиям выходящий воздух горячий.
- При регулировке высоты проецируемого изображения соблюдайте осторожность, чтобы не прищемить пальцы регуляторами наклона проектора. При выдвинутом регуляторе наклона не давите с силой на проектор сверху.
- При переноске проектора всегда берите его обеими руками с боков.

# Внешнее освещение

- Чтобы получить наилучшее изображение, не допускайте прямого освещения экрана источниками света, а также солнечным светом.
- Рекомендуются потолочные источники местного освещения. Чтобы избежать уменьшения контрастности изображения, закрывайте люминесцентные лампы предназначенными для них кожухами.
- Закрывайте окна, расположенные напротив экрана, непрозрачными шторами.
- Желательно устанавливать проектор в помещении, пол и стены которого покрыты материалом, не отражающим свет. Если от пола и стен свет отражается, рекомендуется использовать темное напольное покрытие, а стены оклеить обоями темных тонов.

# Исключение внутреннего нагрева устройства

• После выключения питания устройства кнопкой 1/ <sup>(1)</sup> не отсоединяйте вилку от розетки электрической сети, пока работает вентилятор.

### Осторожно!

Корпус проектора имеет вентиляционные отверстия (впускные снизу и выпускные сбоку). Не загораживайте эти вентиляционные отверстия и не располагайте никаких предметов вблизи них. Блокирование отверстий может привести к повышению температуры внутри проектора, что, в свою очередь, может вызвать ухудшение качества изображения и, возможно, поломку проектора.

# Чистка

### Перед чисткой

Обязательно отсоединяйте сетевой шнур питания от розетки электрической сети.

### Чистка воздушного фильтра

- Производите чистку фильтра при каждой замене лампы.
- Подробности о чистке воздушного фильтра см. раздел «Чистка воздушного фильтра».

### Чистка объектива

Поверхность объектива имеет специальное антибликовое покрытие. Поскольку неправильное обслуживание может ухудшить параметры проектора, особенно обращайте внимание на следующее:

- Никогда не прикасайтесь к объективу. Для удаления пыли с объектива используйте мягкую сухую ткань. Никогда не используйте влажную ткань, чистящий раствор или растворитель.
- Протирайте объектив, слегка касаясь его мягкой тканью, например, чистящей салфеткой или специальной салфеткой для чистки стекла.

- Въевшиеся пятна можно удалить мягкой тканью, например, чистящей салфеткой или специальной салфеткой для чистки стекла, слегка смоченной водой.
- Никогда не используйте такие средства, как спирт, бензин, растворитель для красок, кислоту, щелочь или абразивные чистящие средства, а также ткань, пропитанную химическими веществами для чистки, так как они могут повредить поверхность объектива.

#### Чистка корпуса

- Для чистки корпуса используйте мягкую сухую ткань. Въевшиеся пятна можно удалить тканью, слегка смоченной слабым растворителем, после чего протрите корпус мягкой сухой тканью.
- Использование спирта, бензина, растворителей для красок или аэрозолей для борьбы с насекомыми, может привести к повреждению поверхности корпуса или удалению надписей. Не используйте подобные химические составы.
- Если с протирать корпус, используя окрашенную ткань, это может привести к появлению царапин.
- Если корпус находится продолжительное время в контакте с резиновыми или виниловыми изделиями, возможно повреждение покрытия.

#### О ЖК-проекторе

• ЖК-проектор изготавливается с использованием высокоточной технологии. Однако на изображении могут иметься крошечные черные и/или цветные (красные, синие или зеленые) точки. Это связано с особенностями производственного процесса и не являются признаком неисправности.

# Указания по установке и эксплуатации

# Условия, неприемлемые для установки

Не устанавливайте проектор в следующих местах. Несоблюдение нижеуказанных условий может привести к нарушению функций или повреждению проектора.

# Плохая вентиляция

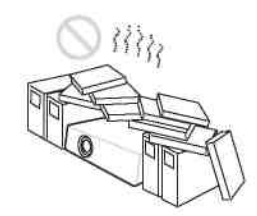

- Обеспечьте свободную циркуляцию воздуха для исключения повышения температуры внутри устройства. Не устанавливайте устройство на скатерти, салфетки и т.п., а также вблизи штор и подобных предметов, которые могут блокировать вентиляционные отверстия.
- Когда в результате нарушения вентиляции происходит внутренний нагрев устройства, срабатывает температурный датчик, и появляется сообщение «High temp.! Lamp off in 1 min.» (Высокая температура! Лампа выключится через 1 минуту.)
- Оставьте вокруг проектора свободное пространство не менее 30 см.
- Помните, что в вентиляционные отверстия вместе с потоком воздуха могут попасть мелкие предметы, например, кусочки бумаги.

### Высокая температура и влажность воздуха

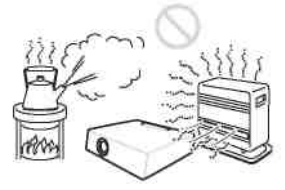

- Избегайте устанавливать устройство в местах с высокой температурой и влажностью воздуха, а также в местах с очень низкой температурой.
- Чтобы исключить образование конденсата, не устанавливайте устройство в местах, где возможно быстрое повышение температуры.

# Прямое воздействие холодного или теплого воздуха от кондиционера

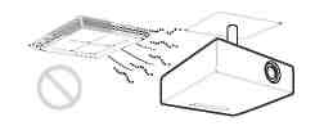

Установка в таком месте может привести к нарушению работы устройства вследствие образования конденсата или повышения температуры.

# Установка вблизи теплового датчика или датчика задымления

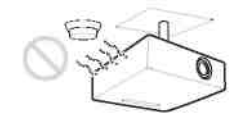

Это может привести к нарушению работы датчика.

# Места с большой концентрацией пыли или дыма

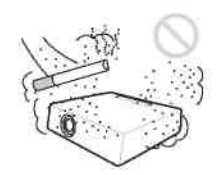

Избегайте установки проектора в сильно запыленных или задымленных местах. Это может привести к быстрому засорению воздушного фильтра, что станет причиной нарушения работы или повреждения устройства. Пыль, препятствующая прохождению воздуха через фильтр, может вызвать повышение температуры внутри устройства. Производите чистку фильтра при каждой замене лампы.

# Эксплуатация на больших высотах

При использовании проектора на высотах 1500 м и выше сделайте в пункте «High Altitude Mode» (Режим больших высот) меню Installation (Установка) установку «On» (Вкл.). Отказ от использования этого режима при эксплуатации проектора на больших высотах может привести к нежелательным эффектам, например, к снижению надежности работы определенных компонентов.

#### Замечание об экране

При использовании экрана с неровной поверхностью на экране иногда появляется структура в виде полос, которая зависит от расстояния между экраном и проектором или степени увеличения изображения. Данный эффект не является признаком неисправности проектора.

# Неразрешенные условия эксплуатации

Не эксплуатируйте проектор в следующих условиях.

# Не ставьте проектор на бок

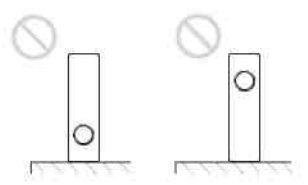

Избегайте использовать устройство в положении «на боку». Это может привести к нарушению его функций.

### На наклоняйте проектор вправо или влево

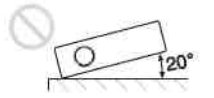

Избегайте использовать устройство с наклоном более 20 градусов. Устанавливайте устройство на столе или потолке. Другие варианты его установки не допускаются. Это может привести к нарушению его функций.

### Не блокируйте вентиляционные отверстия

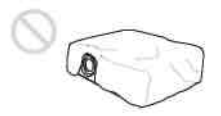

Избегайте загораживание вентиляционных отверстий (впускных и выпускных) любыми предметами; это может привести к внутреннему нагреву устройства.

#### Меры предосторожности

#### Не ставьте предметы непосредственно перед объективом

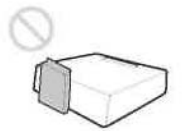

Не располагайте предметы непосредственно перед объективом, которые могут блокировать световой поток при проекции. Нагрев, вызываемый световым пятном, может повредить предмет. Выключите изображение, используя кнопку PIC MUTING (Отключение изображения).

Не используйте Security bar (Планка защиты от кражи) для переноски или удерживания проектора во время его установки

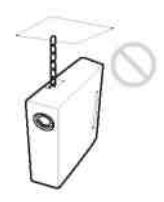

Используйте защитную планку, расположенную сбоку проектора, только для целей защиты от кражи, для чего к ней можно прикрепить, например, стандартный, имеющийся в продаже тросик. Если вы поднимите проектор, удерживая его за защитную планку, он может упасть, и возможно повреждение проектора.

# Общие сведения

# Руководства, прилагаемые в проектору

В месте с проектором поставляются следующие руководства пользователя и программное обеспечение. В системе Macintosh возможно только чтение инструкций по эксплуатации.

# Руководства

#### Правила техники безопасности (отдельное отпечатанное руководство)

В этом руководстве содержатся важные указания и предупреждения, на которые вы должны обратить внимание при работе с данным проектором.

#### Краткое справочное руководство (отдельное отпечатанное руководство)

В этом руководстве описаны основные операции для проецирования изображений после выполнения необходимых соединений.

#### Руководство по эксплуатации (на CD-ROM) (данное руководство)

В этом руководстве по эксплуатации описана настройка проектора, а также операции, выполняемые при его эксплуатации.

#### Руководство по работе в сети (на CD-ROM)

В этом руководстве описано, как осуществлять настройку и управлять сетевой презентацией. Для чтения технической документации на CD-ROM необходимо установить на компьютере программу Adobe Acrobat Reader 5.0 или более позднюю версию.

# Программное обеспечение (на CD-ROM)

**Projector Station** для Air Shot Version 2, (версия 2.xx) (только на японском и английском языках) Это программное приложение предназначено для передачи данных с компьютера на проектор.

В настоящем Руководстве содержатся сведения, относящиеся одновременно ко всем следующим моделям: VPL-CX100, VPL-CX120, VPL-CX125, VPL-CX150, VPL-CX155 и VPL-CW125. Обратите внимание на то, что описание составлено на основе модели VPL-CX155, и в других моделях некоторые функции могут отсутствовать.

# Отличительные характеристики

### Высокая яркость, высокое качество изображения

#### Высокая яркость

Применяемая в проекторе уникальная оптическая система Sony отличается высокой эффективностью. Она позволяет получить световой поток 3500 лм для VPL-CX150/CX155, 3000 лм для VPL-CX120/CX125/CW125 и 2700 лм для VPL-CX100.

#### Высокое качество изображения

#### VPL-CX100/CX120/CX125/CX150/ CX155

Три 0,79-дюймовые XGA-панели со сверхвысокой апертурой и числом пикселей около 790 000 обеспечивают разрешение 1024 (гориз.) х 768 (верт.) точек для входного RGB-сигнала и горизонтальную четкость 750 твл для входного видеосигнала.

#### VPL-CW125

Три 0,74-дюймовые WXGA-панели со сверхвысокой апертурой и числом пикселей около 1 090 000 обеспечивают разрешение 1366 (гориз.) х 800 (верт.) точек для входного RGB-сигнала и горизонтальную четкость 750 твл для входного видеосигнала.

### Различные возможности установки

#### Установка на полу, крепление на потолке или наклонная установка

Кроме установки проектора на полу непосредственно перед экраном или его крепления на потолке также возможна установка проектора с наклоном на 90° для просветной или фронтальной проекции.

# Функция Direct Power On/Off (Прямое включение/выключение питания)

Электропитание всей системы можно включать и выключать непосредственно с помощью прерывателя или другого электрического выключателя, без нажатия кнопки питания на проекторе.

#### Простота техобслуживания

Даже когда проектор установлен на потолке, можно легко производить замену лампы и чистку воздушного фильтра, поскольку доступ к лампе обеспечивается сзади, а к фильтру – спереди проектора. Производите чистку фильтра при каждой замене лампы.

### Функция ID (только VPL-CX125/CX155/ CW125)

При использовании двух или большего числа проекторов в одном зале функция ID (Идентификация) позволяет производить настройку или управление каждым проектором индивидуально, используя один пульт ДУ.

### Возможность расширения системы с использованием сети (только VPL-CX125/CX155/CW125)

Соединение с локальной сетью позволяет включать/выключать проектор и получать информацию о статусе проектора (например, данные таймера лампы) через Web-браузер.

### Функция Side Shot (Проекция с боковым сдвигом) (только VPL-CX125/CX155/ CW125)

Проектор поддерживает функцию Side Shot (Проекция с боковым сдвигом) (коррекция горизонтальных трапецеидальных искажений), позволяющую устанавливать проектор с горизонтальным сдвигом относительно центра экрана. Это расширяет возможности выбора места установки проектора.

# Функции защиты

#### Защитная блокировка

Эта функция исключает возможность проецирования изображения на экран без ввода пароля после включения проектора.

#### Блокировка кнопок панели

Эта функция блокирует все кнопки на передней панели проектора и позволяет управлять им, используя кнопки пульта ДУ. Это исключает неправильную работу проектора.

# Функция Network Presentation (Сетевые презентации) (только VPL-CX125/CX155/ CW125)

Любое изображение с компьютера, если используется проводное или беспроводное соединение по локальной сети, можно проецировать на экран, подсоединив сетевой кабель к соединителю NETWORK (Сеть) RJ-45 проектора.

Подробности см. «Руководство по работе в сети».

# Другие удобные функции

- Низкий шум вентилятора создает комфортные условия для презентации
- Экранные меню на 15 языках
- Функция отключения изображения и звука
- Замораживание изображения
- Функция переключения режима лампы
- Низкая потребляемая мощность в дежурном режиме
- Планка для механического крепления (защита от кражи)

# О торговых знаках

- Adobe Acrobat торговый знак Adobe Systems Incorporated.
- Windows торговый знак Microsoft Corporation, зарегистрированный в США и/или других странах.
- VGA, SVGA, XGA и SXGA зарегистрированные торговые знаки International Business Machines Corporation, U.S.A.
- Kensington зарегистрированный торговый знак Kensington Technology Group.
- Macintosh зарегистрированный торговый знак Apple Computer, Inc.
- VESA зарегистрированный торговый знак Video Electronics Standard Association.
- Display Data Channel зарегистрированный торговый знак Video Electronics Standard Association.
- Air Shot торговый знак Sony Corporation.
- Side Shot торговый знак Sony Corporation.
- Все другие торговые марки и зарегистрированные торговые знаки являются собственностью их соответствующих владельцев. В настоящем руководстве знаки <sup>тм</sup> и ® не используются.

# Расположение и функциональное назначение органов управления (основной блок)

Сверху/Спереди/Сбоку

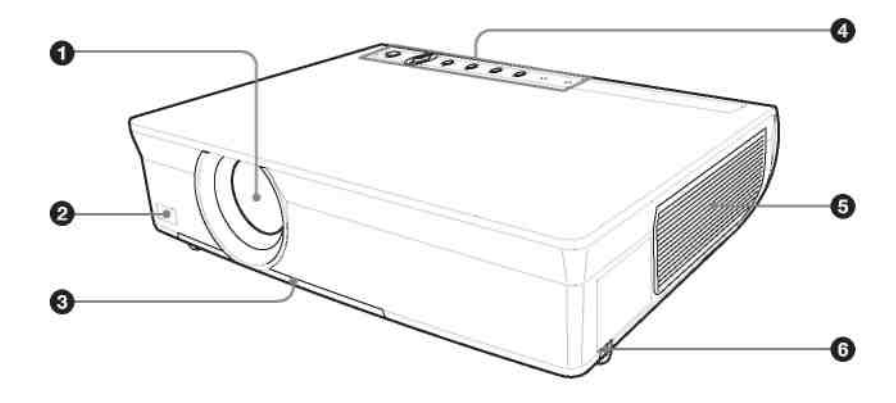

Сзади/Сбоку/Снизу

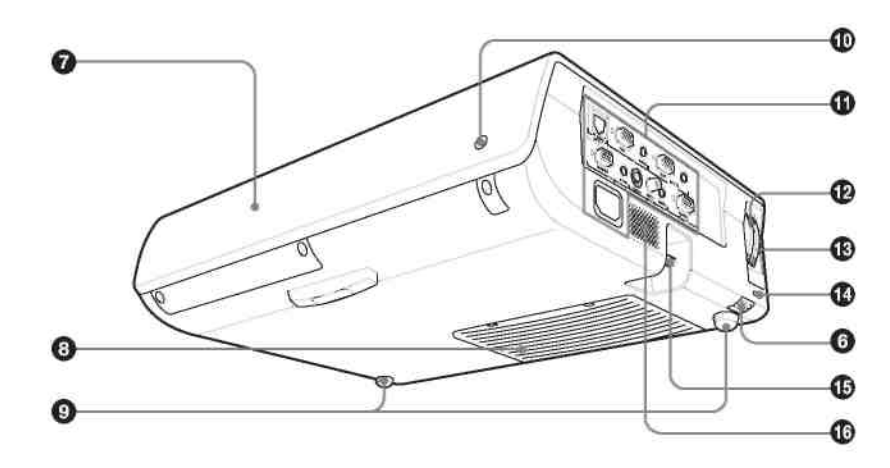

# • Объектив

Перед началом проекции снимите крышку с объектива.

# 2 Передний детектор сигналов дистанционного управления

# 3 Крышка воздушного фильтра

#### Примечание

Для сохранения оптимальных рабочих параметров проектора **производите чистку воздушного фильтра при** каждой замене лампы.

Подробности см. раздел «Чистка воздушного фильтра».

# **4** Панель управления/Индикатор

Подробности см. раздел «Панель управления».

**5** Вентиляционные отверстия (выпускные)

# 6 Кнопка регулятора наклона

Подробности см. раздел «Использование регулятора наклона».

7 Крышка лампы

8 Вентиляционные отверстия (впускные)

9 Регуляторы наклона

• Задний детектор сигналов дистанционного управления

# 1 Разъемы/Панель соединений

Подробности см. раздел «Панель соединений».

# **1** Кольцо масштабирования

Регулирует размер изображения.

### **В** Кольцо фокусировки Подстраивают фокусировку изображения.

# \rm 🛛 Защитная блокировка

Предназначен для подсоединения дополнительно приобретаемого кабеля с фиксатором (фирмы Kensington). Адрес в Интернете: http://www.kensington.com/

# • Планка для механического крепления (защита от кражи)

Для защиты от кражи к ней можно прикрепить цепь или проволочный канатик (которые можно приобрести в магазинах). Вначале, перед использованием проектора, снимите крышку, установленную при поставке с завода. Форму см. раздел «Размеры» в конце данного руководства.

**1** Громкоговоритель

# Панель управления

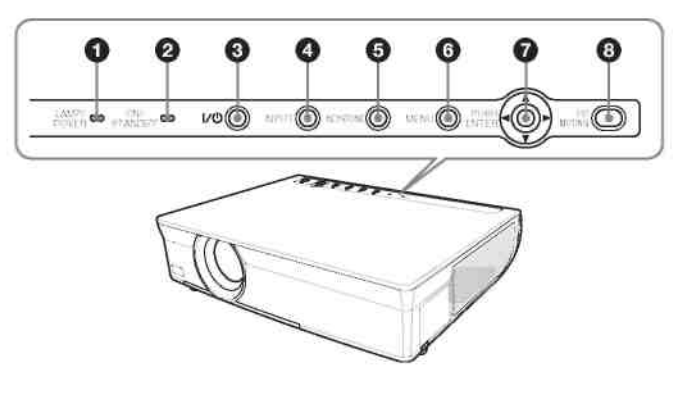

# **1** Индикаторы LAMP (Лампа)/COVER (Крышка)

Мигает оранжевым светом в следующих условиях:

- Две вспышки подряд, когда крышка лампы или крышка воздушного фильтра установлена неплотно.
  - Три вспышки подряд, когда закончился срок службы лампы или температура стала слишком высокой.

Подробности см. раздел «Возможные неисправности и их устранение».

### **2** Индикатор ON/STANDBY (Вкл./Дежурный режим)

Горит постоянно или мигает в следующих условиях:

- Горит красным светом, когда сетевой шнур подключен к розетке электрической сети. Когда проектор находится в дежурном режиме, вы можете включить его кнопкой <sup>1/(b)</sup>.
- Мигает красным светом, когда сильно повысилась температура внутри проектора или возникла неисправность в электрической системе.
- Горит зеленым светом, когда проектор включен и готов к работе.
- Мигает зеленым светом, когда проектор включен и находится в процессе подготовки к работе. Также, он мигает зеленым светом, пока работает охлаждающий вентилятор после выключения питания кнопкой <sup>1/</sup><sup>(1)</sup>. После выключения питания вентилятор продолжает работать около 60 секунд.
- Горит оранжевым светом, когда включен режим энергосбережения.

Подробности см. раздел «Возможные неисправности и их устранение».

### **3** № Кнопка Включение/Дежурный режим

Включает коммуникационный терминал, когда он находится в дежурном режиме. При нажатии этой кнопки индикатор ON/STANDBY (Вкл./Дежурный режим) мигает зеленым светом, а когда подготовка проектора к работе завершается, зеленое свечение индикатора становится постоянным. Для выключения питания нажмите кнопку <sup>I/()</sup> дважды, в соответствии с сообщением, или нажмите и удерживайте кнопку <sup>I/()</sup> около одной секунды.

### **4** Кнопка INPUT (Вход)

Выбирает входной сигнал. При каждом нажатии на кнопку производится переключение входного сигнала.

# **5** Кнопка KEYSTONE (Коррекция трапецеидальных искажений)

Предназначена для коррекции трапецеидальных искажений изображения. При нажатии этой кнопки появляется меню регулировки V KEYSTONE (Коррекция вертикальных трапецеидальных искажений). Для коррекции используйте кнопки со стрелками (▲/▼/◄/►). В случае моделей VPL-CX125/ CX155/CW125 можно, повторно нажав эту кнопку, отрегулировать горизонтальные трапецеидальные искажения, использовав функцию Side Shot (Проекция с боковым сдвигом). Для коррекции используйте кнопки со стрелками (▲/▼/◄/►).

### 6 Кнопка MENU (Меню)

При нажатии отображается экранное меню. При повторном нажатии меню исчезает.

# І Кнопки PUSH ENTER (Нажать для ввода)/Кнопки со стрелками ▲/▼/◀/►

Используются для ввода установок в системе меню, выбора меню или для различных регулировок.

### **8** Кнопка PIC MUTING (Выключение изображения)

Отключает изображение. При повторном нажатии изображение восстанавливается.

# Панель соединений

Вид сбоку

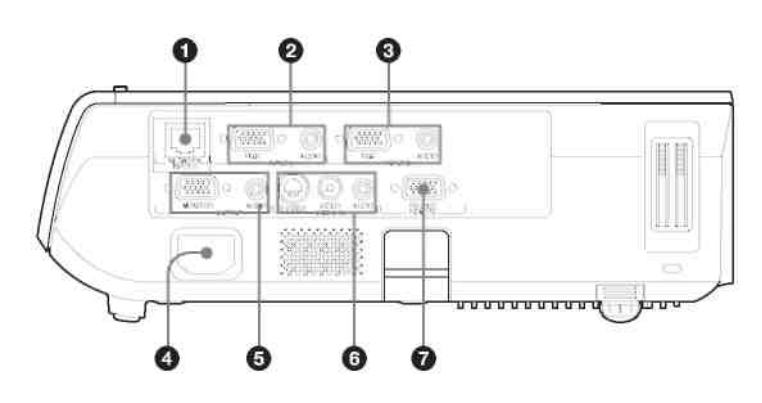

INPUT С \*Вход С) (только VPL-CX125/CX155/ CW125)
 Соединитель NETWORK (Сеть) (RJ-45)

Используется при работе в компьютерной сети для подсоединения кабеля локальной сети.

#### **CAUTION (OCTOPOЖHO)**

В целях обеспечения безопасности не подсоединяйте его к соединителю периферийного устройства, с которого на данный порт может поступать повышенное напряжение. Следуйте инструкциям для данного порта.

# **2** INPUT A (Bxog A)

# Соединитель аналогового RGB-входа (HD D-sub 15-контактный, розетка)

Вход компьютерного сигнала, видеосигнала GBR, компонентного сигнала или сигнала DTV, в зависимости от подсоединяемого устройства. Соединение с выходом устройства-источника сигнала осуществляется с использованием кабеля, входящего в комплект или приобретаемого дополнительно.

Подробности см. разделы «Соединение с компьютером» и «Соединение с видеомагнитофоном».

#### Соединитель AUDIO (Звук) (гнездо stereo minijack)

Для прослушивания звука, поступающего с компьютера, подсоедините это гнездо к звуковому выходу компьютера.

Подробности см. разделы «Соединение с компьютером» и «Соединение с видеомагнитофоном».

# **З** INPUT В (Вход В)

#### Соединитель аналогового RGB-входа (HD D-sub 15-контактный, розетка)

Предназначен для подсоединения внешнего устройства, например, компьютера. Соединение с выходом для монитора, имеющегося в компьютере, осуществляется с использованием кабеля,

входящего в комплект или приобретаемого дополнительно.

#### Соединитель AUDIO (Звук) (гнездо stereo minijack)

Для прослушивания звука, поступающего с компьютера, подсоедините это гнездо к звуковому выходу компьютера.

### **Ф** Розетка электропитания AC IN

Предназначена для подсоединения входящего в комплект сетевого шнура.

# **б** OUTPUT (Выход)

### Соединитель MONITOR (Монитор) (HD D-sub 15-контактный, розетка)

Соединяется с видеовходом монитора. Сигналы на выходе выбранного канала и сигналы компьютера можно выбирать лишь из имеющихся на входных соединителях INPUT A или INPUT B.

#### Соединитель AUDIO (Звук) (гнездо stereo minijack)

Данный выход предназначен для подключения к внешним активным громкоговорителям. Громкость звука, излучаемого громкоговорителями, можно регулировать с помощью кнопок VOLUME +/- на пульте ДУ.

Когда выбран вход INPUT A или B, выходным является звуковой сигнал на входе AUDIO в группе входов IN-PUT A или B. Когда выбран видеосигнал VIDEO или S VIDEO, выходным является звуковой сигнал на входе AUDIO, соответствующем видеосигналу на входе VIDEO IN.

# 6 Соединитель VIDEO IN (Вход видеосигнала)

Предназначен для подсоединения к внешнему видеоустройству.

# S VIDEO (mini DIN 4-контактный)

Данный вход предназначен для подсоединения к выходу S video (Y/C) видеоустройства.

### VIDEO (Композитный видеосигнал) (тип phono («тюльпан»))

Предназначен для подсоединения к выходу композитного видеосигнала видеоустройства.

#### Гнезда AUDIO (Звук)

Предназначен для соединения со звуковым выходном видеоустройства.

### **7** REMOTE (ДУ)

#### Соединитель RS-232C (D-Sub 9-контактный, розетка)

Подсоединяется к компьютеру при управлении проектором от компьютера.

#### Пульт дистанционного управления

Входящий в комплект пульт ДУ различается в зависимости от модели. См. ниже соответствующий раздел:

- VPL-CX125/CX155/CW125
- VPL-CX100/CX120/CX150

# VPL-CX125/CX155/CW125

Кнопки с теми же наименованиями, что и кнопки на панели управления, имеют идентичные функции.

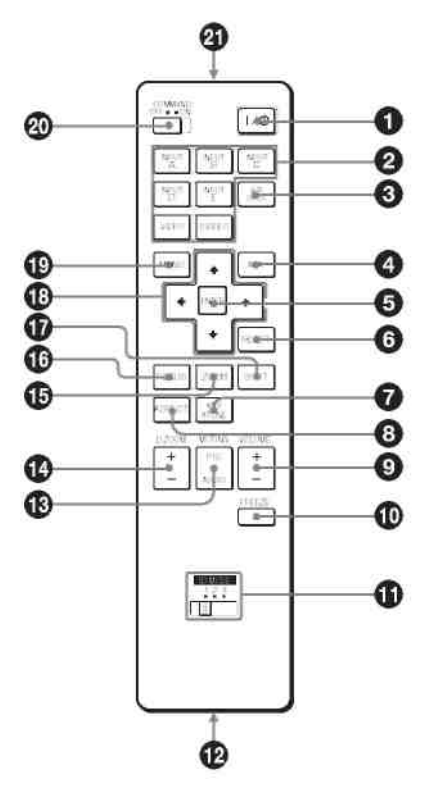

# ● I/<sup>()</sup>Кнопка Включение/Дежурный режим

# 2 Кнопки INPUT (Вход) А/В/С/D/Е

Выбирают входной сигнал с соединителя, имеющего то же наименование, что и на пульте ДУ. Кнопки INPUT D и INPUT E в данной модели не используются..

### Кнопка AIR SHOT

Отображается «Network Presentation Home» (Домашняя презентационная сеть).

Подробности см. «Инструкции по работе в сети» на CD-ROM.

#### • Кнопка APA (Auto Pixel Alignment – «Автоматическое выравнивание по пикселям»)

Автоматически устанавливает наилучшую четкость изображения при подаче сигнала с компьютера.

Подробности см. «Smart APA (Интеллектуальная функция APA» в разделе «Меню Function (Функция)».

# **5** Кнопка ENTER (Ввод)

#### **6** Кнопка RESET (Сброс)

Производит сброс установленного значения и восстановление заводской предустановки или восстановление исходного размера изображения после его увеличения с использованием кнопки D ZOOM (Цифровое масштабирование). Эта кнопка действует, когда на экране отображается меню или устанавливаемый параметр.

# **О** Кнопка KEYSTONE (Коррекция трапецеидальных искажений)

#### **8** Кнопка ASPECT (Формат изображения)

Выбирает формат изображения. При каждом нажатии этой кнопки формат изображения изменяется в соответствии с входными сигналами.

# 9 Кнопки VOLUME (Громкость) +/-

# **1** Кнопка FREEZE (Замораживание)

Останавливает проецируемое изображение. Для отмены замораживания изображения нажмите эту кнопку еще раз. Эта функция действует, когда на вход подается сигнал с компьютера.

# **1** Кнопки ID MODE (Режим идентификации) 1/2/3

Когда вы используете в пульте ДУ идентификационный номер, соответствующий проектору, вы можете подстраивать/управлять каждым проектором в группе из двух или большего числа проекторов в одном помещении с помощью одного пульта ДУ.

Подробности см. «Идентификационный номер» в меню Installation (Установка).

### 🕑 Выход управления CONTROL S OUT (гнездо stereo minijack)

В данном проекторе эта функция не поддерживается.

**13** Кнопки MUTING (Отключение)

Отключают изображение и звук.

- РІС (Изображение): Отключает изображение. При повторном нажатии изображение восстанавливается.
- **AUDIO (Звук):** При нажатии звук через громкоговорители временно отключается. При повторном нажатии этой кнопки или кнопки VOLUME (Громкость) + звук восстанавливается.

### 

Увеличивает размер желаемого фрагмента изображения на экране. Эта функция действует, когда на вход подается сигнал с компьютера.

# 15 Кнопки ZOOM (Масштаб) +/-

В данном проекторе эта функция не поддерживается.

### 16 Кнопки FOCUS (Фокус) +/-

В данном проекторе эта функция не поддерживается.

🛈 Кнопки SHIFT (Сдвиг) +/-

В данном проекторе эта функция не поддерживается.

# 18 ↑/↓/←/→ Кнопки со стрелками

Эти кнопки имеют так как же функцию, что и кнопки ▲/▼/◄/► на панели управления основного устройства.

# 19 Кнопка MENU (Меню)

# 20 Переключатель COMMAND ON/OFF (Команда Вкл./Выкл.)

Когда этот переключатель стоит в положении OFF (Выкл.), кнопки на пульте ДУ не действуют. Это позволяет увеличить срок службы батареек.

# **2** Инфракрасный передатчик

### Установка батареек

1. Нажмите на крышку и сдвиньте ее, чтобы она открылась, затем вставьте, соблюдая полярность, две батарейки размера AA (R6), которые входят в комплект.

Нажимая на крышку, сдвиньте ее.

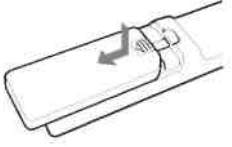

Всегда начинайте вставлять батарейку со стороны отрицательного полюса  $\Theta$ .

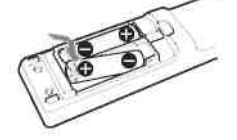

2. Установите крышку на место.

#### Замечания о пользовании пультом ДУ

• Убедитесь, что между пультом ДУ и детектором сигналов дистанционного управления в проекторе отсутствуют преграды для инфракрасного луча. Направьте пульт ДУ на передний или задний детектор сигналов дистанционного управления. • Расстояние управления с помощью пульта ДУ является ограниченным. Чем меньше расстояние между пультом ДУ и проектором, тем шире угол, в пределах которого пульт способен управлять проектором.

# VPL-CX100/CX120/CX150

Кнопки с теми же наименованиями, что и кнопки на панели управления, имеют идентичные функции.

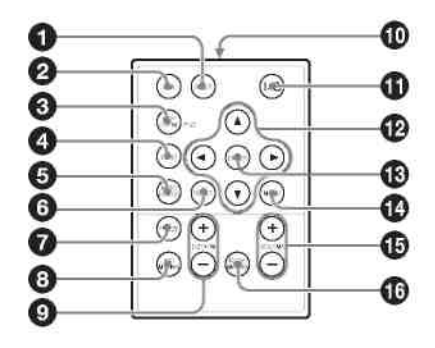

# **О** Кнопка INPUT (Вход)

**2** Кнопка APA (Auto Pixel Alignment – «Автоматическое выравнивание по пикселям») Автоматически устанавливает наилучшую четкость изображения при подаче сигнала с компьютера.

Подробности см. «Smart APA (Интеллектуальная функция APA» в разделе «Меню Function (Функция)».

# **3** Кнопка KEYSTONE (Коррекция трапецеидальных искажений)

#### **4** Кнопка LENS (Объектив)

В данном проекторе эта функция не поддерживается.

# **5** Кнопка AUTO FOCUS (Автофокус)

В данном проекторе эта функция не поддерживается.

### **6** Кнопка RESET (Сброс)

Производит сброс установленного значения и восстановление заводской предустановки или восстановление исходного размера изображения после его увеличения с использованием кнопки D ZOOM (Цифровое масштабирование). Эта кнопка действует, когда на экране отображается меню или устанавливаемый параметр.

# **7** Кнопка FREEZE (Замораживание)

Останавливает проецируемое изображение. Для отмены замораживания изображения нажмите эту кнопку еще раз. Эта функция действует, когда на вход подается сигнал с компьютера.

# **8** Кнопка PIC MUTING (Выключение изображения)

### 9 Кнопка D ZOOM (Цифровое масштабирование) +/-

Увеличивает размер желаемого фрагмента изображения на экране.

Инфракрасный передатчик

**1** И<sup>(1)</sup> Кнопка Включение/Дежурный режим

1 ▲/▼/◀/► Кнопки со стрелками

**1**3 Кнопка ENTER (Ввод)

**1** Кнопка MENU (Меню)

15 Кнопки VOLUME (Громкость) +/-

# **1** Кнопка AUDIO MUTING (Отключение звука)

При нажатии временно отключается звук, воспроизводимый громкоговорителем, и звуковой сигнал в гнезде AUDIO (Звук) в секции OUTPUT (Выход). При повторном нажатии этой кнопки или кнопки VOLUME (Громкость) + звук восстанавливается.

### Перед использованием пульта ДУ

Вытяните прозрачную пленку из отсека для литиевой батарейки.

# Замена батарейки

1. Деблокируйте фиксатор держателя для литиевой батарейки путем нажатия на него и вытяните держатель из пульта.

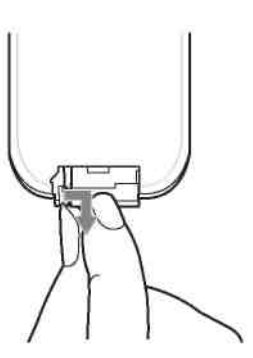

2. Вставьте литиевую батарейку.

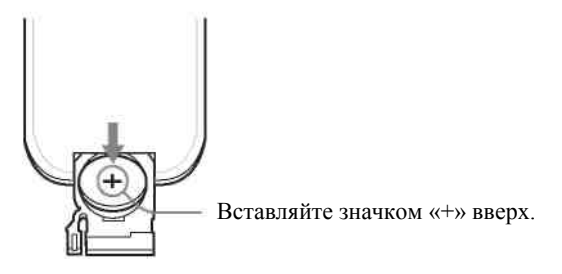

3. Вставьте держатель литиевой батарейки назад, в пульт ДУ.

#### Замечания о литиевой батарейке

- В пульте ДУ используется литиевая батарейка CR2025 («таблетка»). Не используйте батарейки, отличные от CR2025.
- Храните литиевую батарейку в недоступном для детей месте.
- Если ребенок проглотил батарейку, немедленно обратитесь к врачу.

#### Замечания о пользовании пультом ДУ

- Убедитесь, что между пультом ДУ и детектором сигналов дистанционного управления в проекторе отсутствуют преграды для инфракрасного луча. Направьте пульт ДУ на передний или задний детектор сигналов дистанционного управления.
- Расстояние управления с помощью пульта ДУ является ограниченным. Чем меньше расстояние между пультом ДУ и детектором сигналов дистанционного управления, тем шире угол, в пределах которого пульт способен управлять проектором.

# Проецирование изображения

#### Установка проектора

Расстояние между объективом и проекционным экраном меняется в зависимости от размера проецируемого изображения. Используйте данные следующей таблицы для справок.

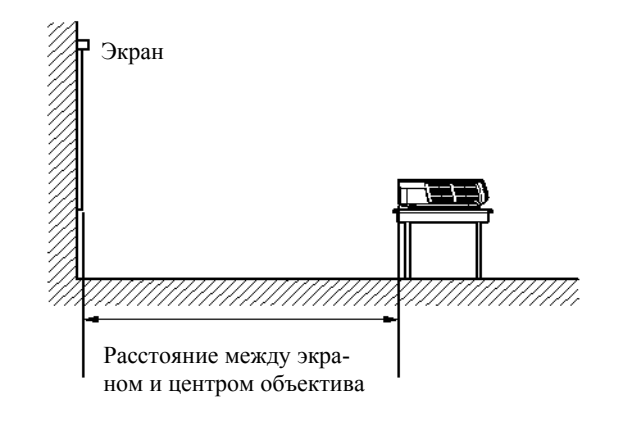

### VPL-CX100/CX120/CX125/CX150/CX155 (когда на вход поступает сигнал XGA)

|                                       |     |     |     |     |     |     |     | Един | ицы изме | ерения: м |
|---------------------------------------|-----|-----|-----|-----|-----|-----|-----|------|----------|-----------|
| Размер проецируе-<br>мого изображения | 40  | 60  | 80  | 100 | 120 | 150 | 180 | 200  | 250      | 300       |
| по диагонали<br>(дюймы)               |     |     |     |     |     |     |     |      |          |           |
| Минимальное рас-<br>стояние           | 1.2 | 1.8 | 2.4 | 3.0 | 3.6 | 4.5 | 5.4 | 6.0  | 7.5      | 9.1       |
| Максимальное рас-<br>стояние          | 1.4 | 2.1 | 2.8 | 3.5 | 4.1 | 5.2 | 6.2 | 6.9  | 8.7      | 10.4      |

Возможны незначительные различия между фактическими и расчетными значениями, приведенными в таблице.

#### VPL-CW125

# (Когда для «Aspect» (Формат изображения) в меню Signal (Сигнал) сделана установка «Full 2» (Полный 2))

|                                                                  |     |     |     |     |     |     |     | Един | ицы изме | ерения: м |
|------------------------------------------------------------------|-----|-----|-----|-----|-----|-----|-----|------|----------|-----------|
| Размер проецируе-<br>мого изображения<br>по диагонали<br>(дюймы) | 40  | 60  | 80  | 100 | 120 | 150 | 180 | 200  | 250      | 300       |
| Минимальное рас-<br>стояние                                      | 1.3 | 1.9 | 2.6 | 3.2 | 3.9 | 4.9 | 5.9 | 6.5  | 8.1      | 9.8       |
| Максимальное рас-<br>стояние                                     | 1.5 | 2.2 | 3.0 | 3.7 | 4.5 | 5.6 | 6.7 | 7.5  | 9.4      | 11.3      |

Возможны незначительные различия между фактическими и расчетными значениями, приведенными в таблице.

#### Замечания только для VPL-CW125

- Когда установка «Aspect» (Формат изображения) в меню Signal (Сигнал) отличается от «Full 2» (Полный 2), на экране сверху и снизу или справа и слева появляются черные полосы.
- Когда для «Aspect» (Формат изображения) в меню Signal (Сигнал) сделана установка «4:3», размер проецируемого изображения (по диагонали) будет составлять примерно 84% от размера в режиме «Full 2» (Полный 2).
- Когда для «Aspect» (Формат изображения) в меню Signal (Сигнал) сделана установка «16:9», размер проецируемого изображения (по диагонали) будет составлять примерно 99 % от размера в режиме «Full 2» (Полный 2).

Подробности об установке см. раздел «Чертеж с указаниями по установке проектора».

# Подключение проектора

# При подключении проектора обязательно выполняйте приведенные ниже указания:

- Перед выполнением соединений обязательно выключайте все устройства.
- Для каждого соединения используйте соответствующий кабель.
- Плотно вставляйте кабельные разъемы; неплотные соединения могут приводить к увеличению помех и ухудшению качества сигналов изображения. При отсоединении кабеля всегда беритесь за разъем, никогда не тяните за кабель.

При соединении с сетью VPL-CX125/CX155/CW125 с использованием сетевого кабеля см. «Руководство по работе в сети» на CD-ROM.

# Подсоединение компьютера

В этом разделе объясняется, как подключить проектор к компьютеру. Дополнительные сведения можно найти в руководстве по эксплуатации компьютера.

### Подсоединение компьютера

Вид сбоку

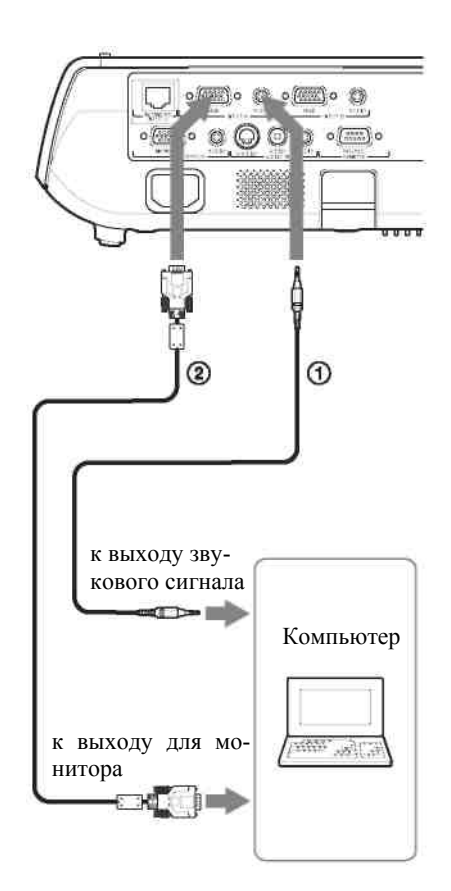

Эвуковой (стерео) соединительный кабель (в комплект не входит)

(Используйте кабель, не вносящий сопротивление.)

② Кабель HD D-sub, 15-контактный

#### Примечания

- Проектор позволяет использовать сигналы VGA, SVGA, XGA, WXGA, SXGA и SXGA+. Однако рекомендуется устанавливать в компьютере для внешнего монитора режим XGA (VPL-CX100/CX120/ CX125/CX150/CX1 55) или WXGA (VPL-CW125).
- Если вы настраиваете свой компьютер (например, ноутбук) таким образом, что сигнал поступает и на экран компьютера, и на выход для внешнего монитора, изображение, предназначенное для внешнего монитора, может отображаться неправильно. Настройте компьютер так, чтобы сигнал поступал только на выход для внешнего монитора.

#### Проецирование изображения

Дополнительная информация содержится в руководстве по эксплуатации компьютера.

#### Примечание

Для подключения компьютера Macintosh с видеовыходом (с двумя рядами выводов) используйте имеющийся в продаже адаптер.

# Соединение с видеомагнитофоном

В этом разделе описано, как подключить проектор к видеомагнитофону. Дополнительную информацию можно найти в руководствах по эксплуатации подключаемого оборудования.

### Подсоединение к выходу video или S video

Вид сбоку

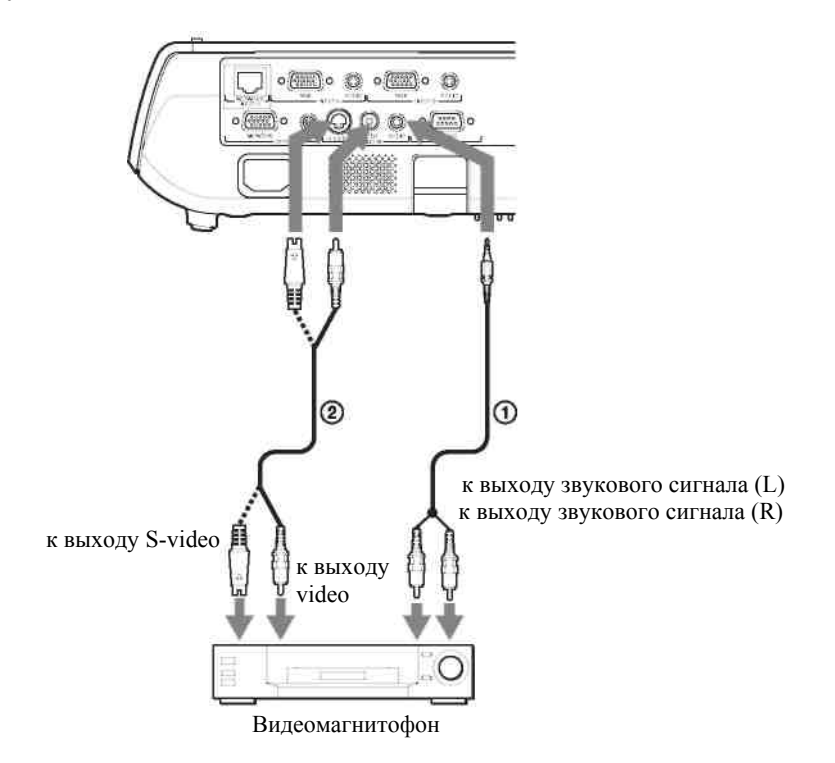

Эзвуковой (стерео) соединительный кабель (в комплект не входит) (Используйте кабель, не вносящий сопротивление.)

(2) Кабель Video (в комплект не входит) или S-Video (в комплект не входит)

#### Соединение с video RGB/компонентным выходом Вид сбоку

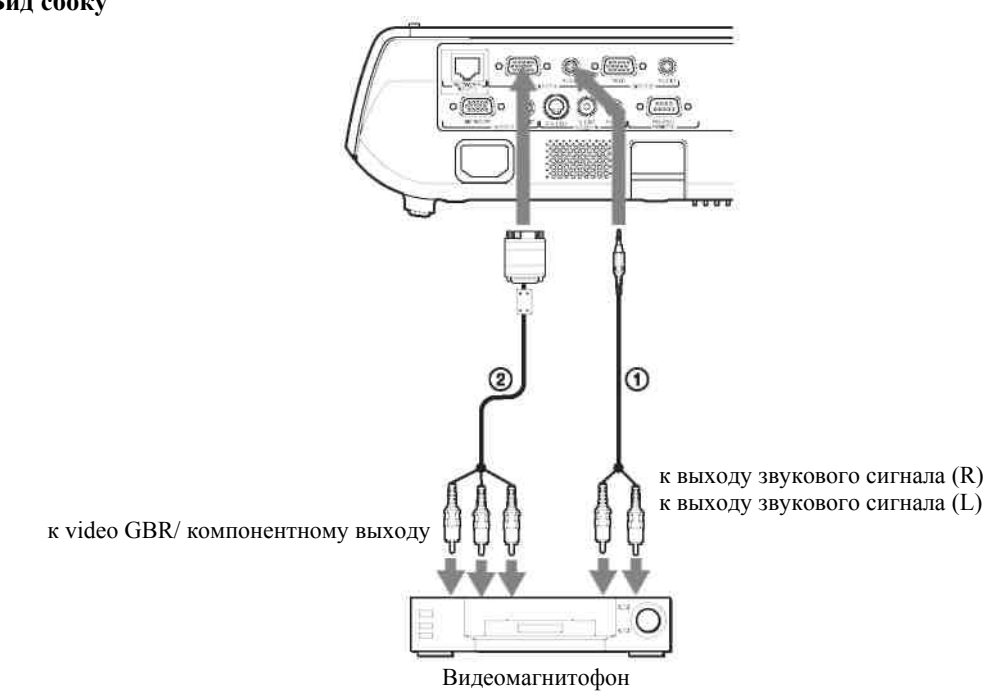

Эвуковой (стерео) соединительный кабель (в комплект не входит)

(Используйте кабель, не вносящий сопротивление.)

② Сигнальный кабель (в комплект не входит)

Кабель со штекерами HD D-sub 15-контактный (вилка) ↔ 3 х phono («тюльпан»)

# Примечания

- Установите формат изображения в пункте «Aspect» (Формат изображения) меню Signal (Сигнал) в соответствии с входным сигналом.
- При подсоединении проектора к выходу GBR выберите «Video GBR», а при подсоединении проектора к компонентному выходу, выберите «Component» (Компонентный), используя установку «Input-A Signal Sel.» (Выбор сигнала на входе A) в меню Setup (Настройка).

# Работа с проектором

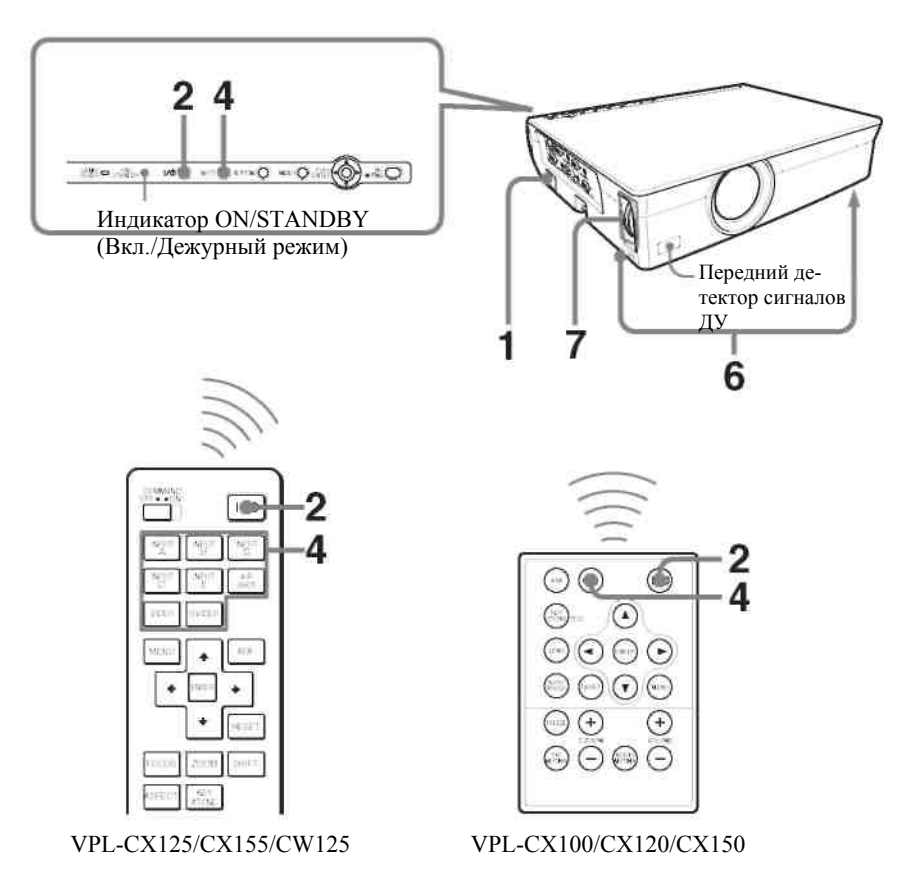

- 1. Вставьте вилку сетевого шнура в розетку электрической сети, а затем подсоедините все устройства. Индикатор ON/STANDBY (Вкл./Дежурный режим) имеет красное свечение. Это означает, что проектор включен в дежурный режим.
- 2. Нажмите кнопку И.<sup>(1)</sup>. Индикатор ON/STANDBY (Вкл./Дежурный режим) мигает зеленым светом, а затем переключается на постоянное зеленое свечение.
- 3. Включите устройство, подсоединенное к проектору.
- 4. Выберите входной источник.

### Использование пульта ДУ VPL-CX125/ CX155/CW125

Вы можете непосредственно выбрать желаемый входной сигнал проектора нажатием одной из кнопок INPUT A, B, C, AIR SHOT, VIDEO или S VIDEO на пульте ДУ.

# Использование панели управления или пульта ДУ VPL-CX100/CX120/CX150

При каждом нажатии кнопки INPUT (Вход) производится переключение входных сигналов в следующем порядке:

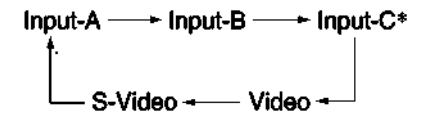

\* Только VPL-CX125/CX155/CW125

| Выбираемый вход                                                     | Нажмите INPUT (Вход) для появления сле-    |
|---------------------------------------------------------------------|--------------------------------------------|
|                                                                     | дующей индикации                           |
| Компьютер, устройство с компонентным выходом, Video GBR и др., под- | Input-A (Вход А)                           |
| ключенное к входу INPUT A                                           |                                            |
| Компьютер (или другое устройство), подключенный к входу INPUT В     | Input-B (Вход В)                           |
| Компьютер, соединенный с сетью для использования функции сетевой    | Input-С (Вход С) (только VPL-CX125/ CX155/ |
| презентации.                                                        | CW125)                                     |
| Видеоустройство, подключенное к входу VIDEO                         | Видеосигнал                                |
| Видеоустройство, подключенное к входу S VIDEO                       | S-Video                                    |

#### Примечания

- Если функция «Auto Input Search» (Автоматический поиск входного сигнала) включена (On), проектор ищет сигналы, поступающие с подсоединенного устройства, и выбирает тот входной канал, в котором были найдены входные сигналы.
- Когда на VPL-CX125/CX155/CW125 сигнал не поступает, выбирается «Input-C» (Вход С).

Подробности см. раздел «Автоматический поиск входа» в меню Function (Функция).

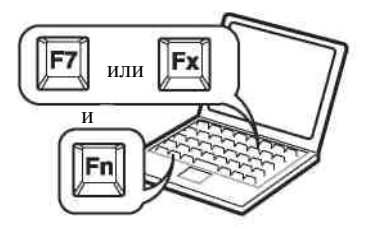

#### Примечание

Клавиши, используемые для подачи сигнала на проектор, определяются типом компьютера.

- 6. Отрегулируйте положение изображения по вертикали.
- Используйте регулятор наклона для коррекции положения изображения.

#### Использование регулятора наклона

- О Приподнимите проектор, удерживая нажатой кнопку регулятора наклона.
- Отрегулируйте наклон проектора.
- ③ Отпустите кнопку регулятора наклона.
- Э Если требуется тонкая подстройка наклона, вращайте регулятор наклона по часовой/против часовой стрелки.

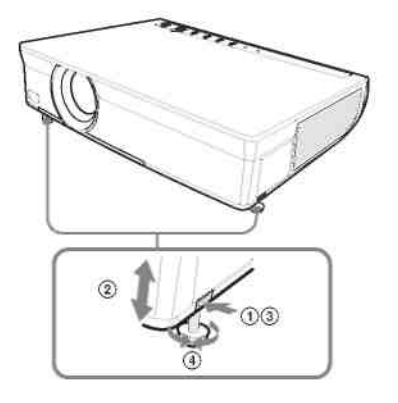

#### Примечания

 При подстройке степени выдвижения регулятора наклона одновременно производится автоматическая коррекция вертикальных трапецеидальных искажений. Если вы не хотите производить автоматическую коррекцию трапецеидальных искажений, установите в меню «V Keystone» (Коррекция вертикальных трапецеидальных искажений) режим «Manual» (Ручной). (См. раздел «Меню Installation (Установка».)

#### Проецирование изображения

- Если для «V Keystone» (Коррекция вертикальных трапецеидальных искажений) выбран режим «Auto» (Автоматический), коррекция вертикальных трапецеидальных искажений производится автоматически. Однако коррекция может оказаться не идеальной, что зависит от температуры в помещении или от угла наклона экрана. В этом случае произведите ручную регулировку. Нажимайте на кнопку KEYSTONE (Трапецеидальные искажения), пока на экране не появится «V Keystone» (Коррекция вертикальных трапецеидальных искажений), и подстройте значение с помощью кнопок ▲/▼/◄/►.
- Выполняйте эту операцию с осторожностью, чтобы не прищемить проектором пальцы.
- При выдвинутом регуляторе наклона не давите с силой на проектор сверху. Это может привести к поломке.
- 7. Отрегулируйте размер и резкость изображения.

Отрегулируйте размер изображения, используя кольцо масштабирования, и сфокусируйте изображение с помощью кольца фокусировки.

# Выключение питания

1. Нажмите кнопку И.

Появляется сообщение «POWER OFF? Please press  $V^{(1)}$  key again» (Выключить? Пожалуйста, нажмите кнопку еще раз).

#### Примечание

Сообщение пропадает, если нажать любую кнопку (кроме  $V^{(1)}$ ) или в течение пяти секунд не нажимать никакую кнопку.

# 2. Нажмите кнопку ИО еще раз.

Индикатор ON/STANDBY (Включение/Дежурный режим) мигает зеленым светом; при этом вентилятор продолжает работать для уменьшения внутреннего нагрева проектора. В течение этого времени снова включить питание кнопкой I/() (что указывается постоянным свечением индикатора ON/STANDBY) нельзя.

3. Отсоедините сетевой шнур питания от розетки после того, как вентилятор прекратит работать и индикатор ON/STANDBY (Включение/Дежурный режим) будет иметь красное свечение.

### Если вы не можете подтвердить сообщение на экране

Если по каким-либо причинам вы не можете подтвердить сообщение, появившееся на экране, проектор можно выключить, нажав и удерживая кнопку ИФ около одной секунды (вместо выполнения пунктов 1 и 2).

# Удобные функции

# Выбор языка меню

Для отображения меню и различной индикации на проекционном экране можно выбрать один из 15 языков. При поставке проектора с завода установлен английский язык. Для изменения языка меню выполните следующие операции:

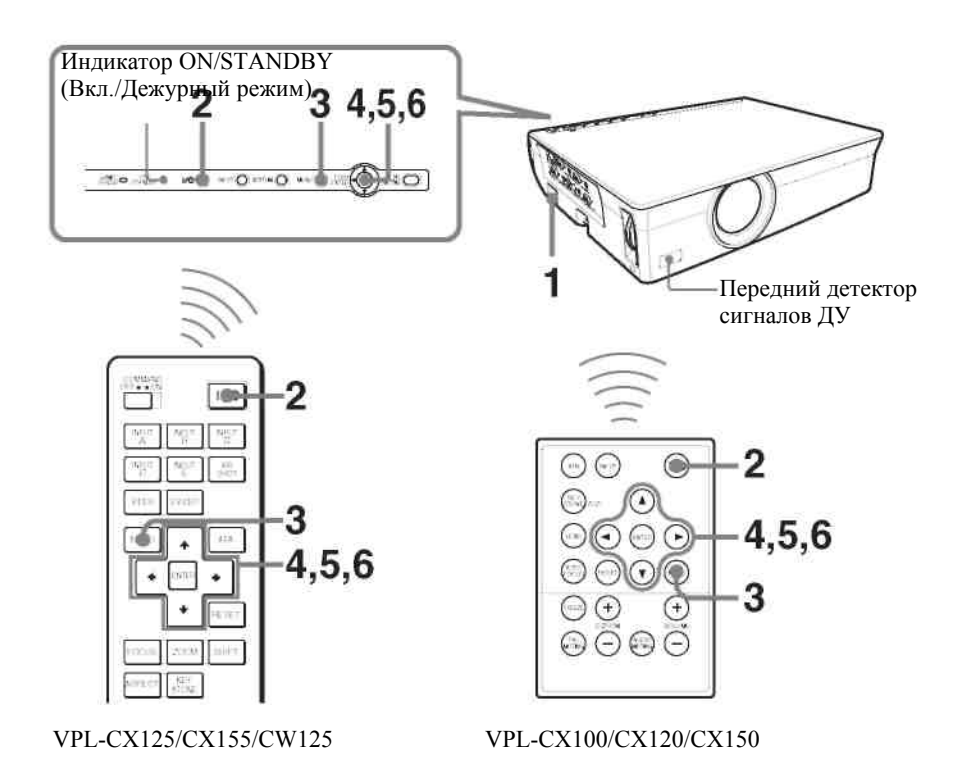

- 1. Вставьте вилку сетевого шнура в розетку электрической сети.
- 2. Нажмите кнопку И для включения проектора. Индикатор ON/STANDBY (Вкл./Дежурный режим) мигает зеленым светом, а затем переключается на постоянное зеленое свечение.
- **3.** Нажмите кнопку MENU (Меню). Появляется меню. Выбранное в данный момент меню отмечается в виде желтой кнопки.

| CTI (Venture     | Pictura Mode:  | Standard         |            |
|------------------|----------------|------------------|------------|
| CALC SAURE       | Adjust Picture | 0.00040.0004000  | ×          |
| E Signal         | Volume:        | 28               |            |
| Function         |                |                  |            |
| HC) Installation |                |                  |            |
| 💼 Setup          |                |                  |            |
| notamotal @      |                |                  |            |
|                  | Se             | · 注④ Set : 回面 E> | n : (winu) |

4. Нажмите кнопку ▲ или ▼ для выбора меню Setup (Настройка), а затем нажмите кнопку ► или ENTER (Ввод).

Появляется выбранное меню.

| THE PAGE IN    | Status:              | On         |           |
|----------------|----------------------|------------|-----------|
| Carl Lagrage   | ALanguage:           | English    |           |
| (FF) Stonal    | Input-A Signal Sel.: | Auto       | 1         |
|                | Color System:        | Auto       | 1         |
| Function       | Lamp Timer Reset     |            | ]         |
| Installation   |                      |            |           |
| 🖆 Betup        |                      |            |           |
| () Information |                      |            |           |
|                | Sel: EEE             | Set (BITE) | Exit: Was |

5. Нажмите кнопку ▲ или ▼ для выбора «Language» (Язык), а затем нажмите ▶ или ENTER (Ввод).

| CELOIdation    | Status:       | On         |            |
|----------------|---------------|------------|------------|
| Mar - Kaure    | ALanguage:    | Englieh    | 日本層        |
| ET Signal      | Input-A Signa | Nederlands | 中文(商体中)    |
| CITT OIR CO    | Color System  | Français   | 中文(300000) |
| Function       | Lamp Timer F  | Italiano   | 한국어        |
| 7              |               | Deutsch    | กาษาไทย    |
| C Installation | 1             | Español    |            |
|                | í             | Português  |            |
| Ett Setup      |               | Русский    |            |
| (Dub materia)  | 1 1           | Svenska    |            |
| C Information  |               | Norsk      |            |

6. Нажмите кнопку ▲, ▼, ◀ или ▶ для выбора языка, а затем нажмите кнопку ENTER (Ввод). Появляется меню на выбранном языке.

#### Удаление меню с экрана

Нажмите кнопку МЕNU (Меню).

Меню выключается автоматически, если в течение одной минуты не была нажата ни одна кнопка.

# Защитная блокировка

Проектор оснащен функцией защитной блокировки. При включении проектора необходимо ввести ранее установленный пароль. Если вы не ввели правильный пароль, то не сможете проецировать изображение на экран.

#### Примечания

- Когда защитная блокировка является действующей, вам необходимо вводить пароль только после включения проектора, если производилось отсоединение или подсоединение кабеля.
- Если вы забыли свой пароль или лицо, ответственное за пароль, отсутствует, работа с проектором невозможна. Пожалуйста, помните, что защитная блокировка в таких случаях может препятствовать легальному использованию проектора.

#### Использование защитной блокировки

- 1. Нажмите кнопку MENU (Меню), а затем, в меню Function (Функция), активируйте (ON) установку «Security Lock» (Защитная блокировка).
- 2. Введите пароль.

Для ввода четырехразрядного пароля используйте кнопки MENU (Меню), ▲/▼/◀/▶ и ENTER (Ввод). (Установка по умолчанию «ENTER, ENTER, ENTER, ENTER». После ввода этого пароля вы можете ввести новый пароль. Таким образом, когда вы используете эту функцию впервые, введите четыре раза «ENTER».)

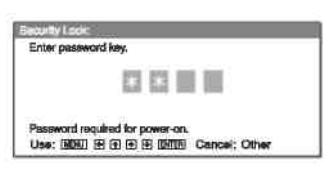

Затем появляется экран ввода нового пароля. (Введите пароль на этом экране, даже если вы хотите сохранить текущий пароль.)

Введите пароль на этом экране.

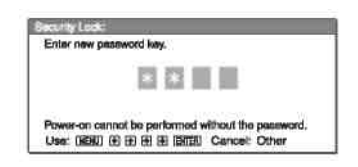

3. Введите пароль еще раз для его подтверждения.

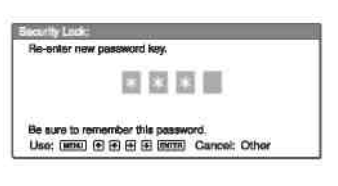

Когда на экране меню появится «Security Lock enabled!» (Защитная блокировка активирована!), установка защитной блокировки завершена.

Если на экране меню появляется «Invalid Password!» (Неверный пароль!), повторите эту процедуру, начиная с шага 1.

4. Установите главный выключатель в положение OFF (Выкл.), и отсоедините шнур питания от розетки электрической сети. Защитная блокировка установлена, и теперь она активна. При следующем включении питания появляется экран ввода пароля.

#### Действие защиты

Когда отображается экран пароля, введите установленный пароль. Если вам не удастся ввести правильный пароль после трех попыток, далее проектором будет пользоваться нельзя. В этом случае нажмите кнопку ИФ для выключения питания.

#### Отмена защитной блокировки

1. Нажмите кнопку MENU (Меню), а затем, в меню Function (Функция), выключите установку для функции «Security Lock» (Защитная блокировка»).

2. Введите пароль.

Введите пароль, который был установлен.

#### Примечание

Если вы обратитесь в центр по обслуживанию клиентов в связи с тем, что забыли пароль, вам потребуется указать серийный номер проектора и удостоверить вашу личность. (Данный процесс может различаться в зависимости от страны/региона.) После проверки вашей личности мы сообщим вам пароль.

# Другие функции

# Функция Direct Power On/Off (Прямое включение/выключение питания)

В случае использования главного выключателя электропитания для всей системы установите функцию прямого включения питания на «On» (Вкл.). При выключении питания вы также можете просто вынуть вилку сетевого шнура из розетки, не нажимая кнопку И.

# Эффективные средства для презентации

# Цифровое увеличение изображения (функция Digital Zoom)

Вы можете выбрать и увеличить фрагмент изображения. Эта функция действует, когда на вход проектора подается сигнал с компьютера. Эта функция при подаче на вход видеосигнала не действует.

1. Включите обычный режим проекции изображения, и нажмите кнопку D ZOOM (Цифровое масштабирование) + на пульте ДУ.

В центре изображения появляется иконка цифрового масштабирования.

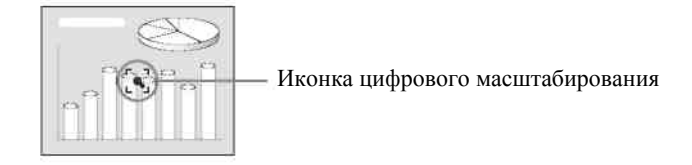

2. Переместите иконку в то место на изображении, которое вы хотите увеличить. Для перемещения иконки используйте кнопки со стрелками (▲/▼/◄/►).

 Снова нажмите кнопку D ZOOM + (Цифровое масштабирование +). Изображение в месте расположения иконки увеличивается. Коэффициент увеличения отображается на экране в течение нескольких секунд.
 Натигист на расположения и расположения и увеличирать расион изображается на экране в течение нескольких секунд.

Нажимая несколько раз кнопку +, можно последовательно увеличивать размер изображения (максимальное увеличение – 4-кратное).

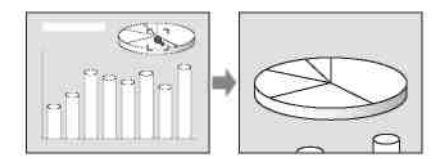

Для сдвига увеличенного изображения используйте кнопки со стрелками (▲/▼/◀/►).

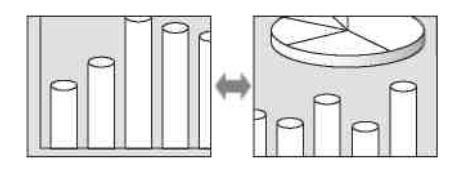

### Возврат к исходному размеру изображения

Нажмите кнопку D ZOOM -.

Нажатие кнопки RESET (Сброс) сразу приводит к восстановлению исходного размера изображения.

# Замораживание проецируемого изображения (функция Freeze)

Нажмите кнопку FREEZE (Замораживание). При нажатии кнопки на экране появляется сообщение «Freeze». Эта функция действует, когда на вход проектора подается сигнал с компьютера.

Для восстановления первоначального режима демонстрации изображения снова нажмите кнопку FREEZE (Замораживание).

# Управление компьютером с использованием «пульта управления презентацией RM-PJPK1» (в комплект не входит) (когда используется сетевая презентационная функция) (только для VPL-CX125/CX155/CW125)

Когда вы используете сетевую презентационную функцию для проецирования изображения, поступающего с компьютера, вы можете выполнить ряд операции для слайд-шоу, используя пульт управления презентацией (в комплект не входит. Можно использовать следующие кнопки на пульте управления презентацией.

| Кнопка          | Функция                                                |
|-----------------|--------------------------------------------------------|
| LASER (Лазер)   | Включает лазерный луч                                  |
| ⇔ SLIDE (Слайд) | Осуществляет смену слайдов в прямом/обратном направле- |
|                 | нии.                                                   |
| В               | Отображает/отключает черный экран во время слайд-шоу.  |

\* Даже если сетевая презентационная функция не используется, кнопку LASER (Лазер) использовать можно.

#### Примечания

- Если имеется какое-либо препятствие между пультом управления презентацией и детектором сигналов дистанционного управления в проекторе, пульт управления презентацией может действовать нечетко.
- Черный экран при нажатии кнопки «В» может не отображаться, что связано с установкой языка для операционной системы компьютера.
- Если вы используете презентационное устройство, сделайте в пункте «ID Mode» (Режим идентификации) меню Installation (Установка) установку «All» (Все) или «1».
## Регулировки и установки с использованием меню

### Использование меню

Проектор содержит экранные меню для выполнения различных регулировок и установок. Некоторые из пунктов регулировки/установки отображаются в раскрывающемся меню, в меню установки или меню регулировки без главного меню или в следующем окне меню. Если вы выбираете имя пункта, за которым следует стрелка (**b**), появляется следующее окно меню с пунктами установки.

Для изменения языка экранного меню см. раздел «Выбор языка меню».

#### Отображаемые элементы

В настоящем Руководстве содержатся сведения, относящиеся одновременно ко всем следующим моделям: VPL-CX100, VPL-CX120, VPL-CX125, VPL-CX150, VPL-CX155 и VPL-CW125. Обратите внимание на то, что описание составлено на основе модели VPL-CX155, и в других моделях некоторые функции могут отсутствовать.

1. Нажмите кнопку MENU (Меню). Появляется меню.

| Petani          | V Keystone           | Auto                  |
|-----------------|----------------------|-----------------------|
|                 | Bida Shut            | 0                     |
| EES shiring     | Imaga Filp:          | OR                    |
| CER-signer      | Background           | Hiteo                 |
| - Function      | Lamp Liedo           | Standard.             |
|                 | Il'i Hoceiver        | Front & Boot          |
| HC Installation | ID Modu              | All                   |
|                 | Ditact Power On      | Off                   |
| Sotup           | High Altitude Eloida | OIL                   |
| D Inkumation    |                      |                       |
|                 | Sol BER              | Set LEVER! That LARK! |

- 2. Нажмите кнопку ▲ или ▼ для выбора меню, а затем нажмите кнопку ▶ или ENTER (Ввод). В выбранном меню появляются пункты, для которых можно сделать установки или регулировки. Выбранный пункт меню отображается желтым цветом.
- 3. Выберите пункт меню.

Нажмите кнопку ▲ или ▼ для выбора пункта, а затем нажмите кнопку ▶ или ENTER (Ввод). Пункты установки отображаются в раскрывающемся меню, в меню установки, в меню регулировки или в следующем окне меню.

#### Раскрывающееся меню

Пункты, которые могут быть установлены

| CEI L'Actores       | Statua             | On           |
|---------------------|--------------------|--------------|
| MPLCATION /         | Alanguago          | English      |
| ED Simul            | Input A Seguel Sal | Auto         |
| Concerns and        | Coduct Streatment  | Auto         |
| Conction .          | Lomp Timur Rasat   | NISC3 58     |
| 100 C 101 C 101 C 1 |                    | EAL          |
| Clestabili          |                    | SEGAM        |
| 2-0-11              |                    | NISC4 43     |
| ters Souther        |                    | DAL M        |
| <b>A</b>            |                    | PAL N        |
| SEA BOARD ADD D     |                    | 5.33.345.755 |

#### Меню установки

| and the second second se |           |            |
|----------------------------------------------------------------------------------------------------|-----------|------------|
| Dynami                                                                                                    | 9         |            |
| States                                                                                                    | 6         |            |
| Netural                                                                                                    |           |            |
|                                                                                                    | Sei:(FIA) | Exit:(wew) |

Меню регулировки

Contrast: 80 ------

### Следующее окно меню

Пункты, которые могут быть установлены

| The second second | Actual Parties | Randed    |
|-------------------|----------------|-----------|
| GUISSIDE          | Contract       | BO        |
| Simol             | Brightnass     | 14×       |
| end college       | Sharpnean      | 50        |
| mit soction       | Gaintna Moda   | Gimpfoxai |
|                   | Color Image    | High      |
| i⊂Instailation    |                |           |
|                   |                |           |
| soup              |                |           |

- 4. Сделайте установку или выполните регулировку параметра.
  - Изменение значения регулировки: Для увеличения численного значения нажмите кнопку ▲ или ►. Для уменьшения численного значения нажмите кнопку ▼ или ◄. Нажмите кнопку ENTER (Ввод). Установка или значение регулировки сохраняется в памяти, и восстанавливается предыдущий экран.
  - Изменение установки:
     Для выбора установки нажмите кнопку ▲ или ▼.
     Нажмите кнопку ENTER (Ввод) или кнопку ▶ для восстановления предыдущего экрана.

### Удаление меню с экрана

Нажмите кнопку MENU (Меню).

Меню исчезает автоматически, если в течение одной минуты не была нажата ни одна кнопка.

### Восстановление начальных значений параметров, подвергшихся регулировке

Выберите параметр, который вы хотите установить в исходное состояние, а затем нажмите кнопку RESET (Сброс) на пульте ДУ.

На экране появляется «Complete!» (Завершено), и для выбранного параметра восстанавливается заводская предустановка.

Параметры, для которых можно выполнить операцию Reset (Сброс):

- «Contrast» (Контрастность), «Brightness» (Яркость), «Color» (Цветовая насыщенность», «Hue» (Цветовой тон), «Sharpness» (Четкость) и «RGB Enhancer» RGB-корректор) в меню Adjust Picture... (Настройка изображения...), входящее в состав меню Picture (Изображение).
- «Dot Phase» (Фаза точек), «Н Size» (Размер по горизонтали) и «Shift» (Сдвиг) в пункте «Adjust Signal...» (Регулировка сигнала...) меню Signal (Сигнал).

### Сохранение установок

При нажатии кнопки ENTER (ввод) установки автоматически сохраняются в памяти проектора.

### Примечание

Данные пункта установки для таймера лампы со сбросом не сохраняются.

### Если сигнал на входе отсутствует

Если сигнал на входе отсутствует, на экране появляется сообщение «Cannot adjust this item.» (Регулировка этого параметра невозможна).

### Нерегулируемые параметры

Параметры, которые нельзя подстраивать, что определяется типом входного сигнала, в меню не отображаются.

Подробности см. раздел «Меню Information (Информация)».

### Меню Picture (Изображение)

Меню Picture (Изображение) используется для настройки изображения или установки громкости.

| CO CLARKE      | Picture flode Standard        | and the second second                                                                                                    | Adjust Partners | Standard               |
|----------------|-------------------------------|----------------------------------------------------------------------------------------------------|-----------------|------------------------|
| and it have    | Adjust Picture 🕨              |                                                                                                    | Contrast        | 30                     |
| (F) Sional     |                               | FED Stornal                                                                                                    | Brightnoise     |                        |
|                | Volume 30 0                   | -                                                                                                    | Sharpenas       | 50                     |
| Concern 1      |                               | service and the service of the service of the servi | Gramma Modo:    | Graphics               |
| -              | -                             | -                                                                                                    | Color Jump      | 1.082                  |
| Cinstalation   |                               | HEDEnostalisation                                                                                                    |                 |                        |
| Solup          |                               | 💼 Sotup                                                                                                    |                 |                        |
| () information | -                             | (1) Information                                                                                                    | 1               |                        |
|                | Sel 1915 Set 1983 ( xit 1989) |                                                                                                    | Sal DD Sal      | (Senar, Back 🖬 1 xit 📾 |

| Пункты установки     | Функции                                                                    | Начальная установка     |  |
|----------------------|----------------------------------------------------------------------------|-------------------------|--|
| Picture Mode (Режим  | Выбирается режим изображения.                                              | Standard (Стандартное)  |  |
| изображения)         | • Dynamic (Динамичное): Подчеркивается контраст для создания эф-           |                         |  |
|                      | фекта «динамичного» изображения.                                           |                         |  |
|                      | • Standard (Стандартное): Обычно следует выбирать эту установку.           |                         |  |
|                      | Если при установке «Dynamic» (Динамичное) изображение приобрета-           |                         |  |
|                      | ет грубую структуру, то эта установка, наоборот, сглаживает изобра-        |                         |  |
|                      | жение.                                                                     |                         |  |
|                      | • Natural (Естественное): Выбирается цвет, наиболее близкий к вход-        |                         |  |
| A 1' of D'of an (II) | ному изображению.                                                          |                         |  |
| Adjust Picture (Ha-  | Проектор может сохранять значения установки в следующих пунктах подм       | иеню, раздельно для ре- |  |
| строика              | жимов изооражения «Dynamic» (Динамичное), «Standard» (Стандартное) ил      | и «Naturai» (Естествен- |  |
| изооражения)         | нос).<br>Регулировка контрастности изображения                             | 80                      |  |
| стность)             | тегулировка контрастности изображения.                                     | 80                      |  |
| Brightness (Яn-      | Регулировка яркости изображения                                            | 50                      |  |
| кость)               |                                                                            | 50                      |  |
| Цветной              | Регулировка цветовой насыщенности.                                         | 50                      |  |
| Ние (Пветовой        | Регулировка цветового тона. При увеличении значения изображение ста-       | 50                      |  |
| тон)                 | новится зеленоватым. При уменьшении значения установки изображение         |                         |  |
| ,                    | становится пурпурным.                                                      |                         |  |
| Sharpness (Pe3-      | Регулировка четкости изображения. При увеличении значения установки        | 50                      |  |
| кость)               | изображение становится более четким. При уменьшении значения установ-      |                         |  |
|                      | ки изображение становится более мягким.                                    |                         |  |
| Gamma Mode           | Выбирается кривая гамма-коррекции.                                         | Graphics (Графика)      |  |
| (Гамма-коррекция)    | • Graphics (Графика): Улучшается воспроизведение полутонов. Фото-          |                         |  |
|                      | графии отображаются в естественных тонах.                                  |                         |  |
|                      | • Text (Текст): Увеличивается контраст между черным и белым. Этот          |                         |  |
|                      | режим целесообразен для изображений, содержащих много текста.              |                         |  |
| Color Temp. (Цве-    | Выбирается желаемая цветовая температура, соответствующая изображе-        | Low (Низкое значение)   |  |
| товая температу-     | нию.                                                                       |                         |  |
| pa)                  | Для компьютерного сигнала                                                  |                         |  |
|                      | • <b>High (Высокое значение):</b> Белый тон выглядит синеватым.            |                         |  |
|                      | • Middle (Среднее значение): Белый тон выглядит красноватым.               |                         |  |
|                      | <ul> <li>Low (Низкое значение): Белый тон выглядит зеленоватым.</li> </ul> |                         |  |
|                      | Для видеосигнала                                                           |                         |  |
|                      | • High (Высокое значение): Белый тон становится синеватым (более           |                         |  |
|                      | холодным).                                                                 |                         |  |
|                      | • Middle (Среднее значение): Белый тон приобретает естественный            |                         |  |
|                      | вид.                                                                       |                         |  |
|                      | • Low (Низкое значение): Белый тон становится красноватым (более           |                         |  |
|                      | теплым).                                                                   | 20                      |  |
| volume (1 ромкость)  | Регулируется громкость.                                                    | 30                      |  |

### Меню Signal (Сигнал)

Меню Signal (Сигнал) используется для установки входных сигналов.

### Меню Signal (Сигнал)... (Когда сигнал поступает с компьютера)

| Ammont | 1.41.1 | Picture Picture     | COULT AN OLD  | 10                                                                                                    |
|--------|--------|---------------------|---------------|----------------------------------------------------------------------------------------------------|
| Aspect |        | in the second       | HSPC          | 1344                                                                                                    |
|        |        | Ten service         | Shift         | H 235 V 34                                                                                                    |
|        |        | Concionation (1997) |               |                                                                                                    |
|        |        |                     | i l           |                                                                                                    |
|        |        | in Sotup            |               |                                                                                                    |
|        |        | (1) Informatio      | n             |                                                                                                    |
|        | Aspect | Aspect Uil t        | Aspect Cult T | Aspect Full I  Aspect Full I  Aspect |

| Adjust Signal (Регулировка сигнала)                                                                                                    |                      |
|----------------------------------------------------------------------------------------------------|----------------------|
|                                                                                                    |                      |
| Dot Phase (Фаза Регулируется фаза точек ЖК-панели и сигнала, подаваемого с компьюте- Устан                                                                                                    | тановка в соответст- |
| точек) ра. вии с                                                                                                    | и с входным сигна-   |
| Это тонкая подстройка после настройки изображения с помощью кнопки лом                                                                                                    | M                    |
| АРА (Автоматическое выравнивание по пикселям).                                                                                                    |                      |
| Н Size (Размер по Регулируется горизонтальный размер изображения, поступающего с ком-Устан                                                                                                    | тановка в соответст- |
| горизонтали) пьютера. Производите настройку в соответствии с числом точек входного вии с                                                                                                    | и с входным сигна-   |
| сигнала. Подробности см. раздел «Технические данные». лом                                                                                                    | M                    |
| Shift (Сдвиг) Регулировка положения изображения. «Н» – регулировка положения изо-Устан                                                                                                    | тановка в соответст- |
| оражения по горизонтали. «V» – регулировка положения изооражения по вии с                                                                                                    | и с входным сигна-   |
| вертикали. При увеличении значения установки для «п» изооражение лом                                                                                                    | M.                   |
| сдвигается вправо, а при сто уменьшении – влево. при увеличении значе-                                                                                                    |                      |
| них установки для $\langle v \rangle$ изображение сдвигается вверх, а при его уменьше-                                                                                                    |                      |
| ний – вниз. горизонтальное положение устанавливается кнопкой                                                                                                    |                      |
| ИЛИ Р, а вертикальное – кнопкой 🛽 или V.                                                                                                    |                      |
| Азресі (Формат изо-<br>Бы можете установить формат изооражения для текущего входного сиг- устан                                                                                                | гановка в соответст- |
| руажения) (когда на нала. Этот параметр активируется только при подаче на вход видеосигна- вии с                                                                                               | и с входным сигна-   |
| (HOMEPA II M HOMEPA II M M H M HOMEPA II M M H M H M H M H M H M H M H M H M                                                                                                    | VI                   |
| • гип (полный размер) 2: Исходное изображение проецируется пол-                                                                                                    |                      |
| HOUSE. $4:3:$ Bufureated and the energy of the posterior of the posterior $4:3$                                                                                                    |                      |
| • 4.3. Выбирается для просмотра изображения в обычном формате 4.5.                                                                                                    |                      |
| • 10:9: Быбирается для просмотра сжатого изображения.                                                                                                    | TOHODING D GOOTDOTOT |
| Азрест (Форман изо-<br>Бы можете установить форман изооражения для текущего входного сиг-устан<br>бражения) (Корда на нада Этот параметр актириристся только при полене на руст компьютер рин. |                      |
| оражения) (Когда на нала. Этот параметр активируется только при подаче на вход компьютер- вий с                                                                                                | и с влодным сигна-   |
| ютерный сигнал. (Полениий размар) 1: Отображание с заполнением                                                                                                    | *1                   |
| отривности и полный размер) 1. Отображение с заполнением                                                                                                    |                      |
| ного изображения.                                                                                                    |                      |
| • Full (Полный размер) 2: Исходное изображение проецируется пол-                                                                                                    |                      |
| ностью.                                                                                                    |                      |
| • Normal (Обычный режим): Размер проещируемого изображения                                                                                                    |                      |
| устанавливается в соотношении 1:1 для числа элементов во входном                                                                                                    |                      |
| сигнале и числа пикселов ЖК-панелей. Изображение отображается                                                                                                    |                      |
| четким, но его размер несколько уменьшается.                                                                                                    |                      |
| <ul> <li>4:3: Формат изображения становится 4:3.</li> </ul>                                                                                                    |                      |
| <ul> <li>16:9: Формат изображения становится 16:9.</li> </ul>                                                                                                    |                      |

### Примечание

Заметьте, что если проектор используется для получения дохода или публичной демонстрации, изменение исходного изображения путем переключения на широкий формат может явиться нарушением прав авторов или продюсеров, что защищается законодательством.

### О номерах памяти предустановок

Данный проектор содержит 43 типа (VPL-CX100/ CX120/CX125/CX150/CX155) или 44 типа (VPL-CW125) данных предустановок для входных сигналов (в памяти предустановок). Когда подается сигнал, для которого имеется предустановка, проектор автоматически опознает тип сигнала и вызывает данные для этого сигнала из памяти предустановок, в результате чего изображение отображается с оптимальным качеством. Номер памяти и

#### Регулировки и установки с использованием меню

тип сигнала указываются в меню Information (Информация). Данные предустановки также можно скорректировать в меню Signal (Сигнал). Данный проектор имеет 20 типов памяти пользователя для каждого из входов, Input A и Input B, в которой можно сохранять данные сигналов, предустановки для которых отсутствуют. Когда на вход проектора впервые подается сигнал, предустановка для которого отсутствует, отображается номер памяти «0». При установке данных для сигнала в меню Signal (Сигнал) они регистрируются в проекторе. Если в памяти оказывается более 20 установок пользователя, новая установка вводится вместо самой старой.

#### В конце Руководства приведена таблица сигналов, для которых имеются предустановки.

Поскольку данные для следующих сигналов вызываются из памяти предустановок, вы можете использовать эти данные для установки горизонтального размера «Н Size». Произведите тонкую подстройку с помощью функции «Shift» (Сдвиг).

| Сигнал              | Номер памяти | SIZE (Размер) |
|---------------------|--------------|---------------|
| Super Mac-2         | 37           | 1312          |
| SGI-1               | 37           | 1320          |
| Macintosh 19"       | 39           | 1328          |
| Macintosh 21"       | 41           | 1456          |
| Sony News           | 47           | 1708          |
| PC-9821 1280 × 1024 | 47           | 1600          |
| WS Sunmicro         | 48           | 1664          |

### Меню Function (Функция)

Меню Function (Функция) используется для изменения установок в проекторе.

| FIRST Dilutions | Smart APA:         | On                |
|-----------------|--------------------|-------------------|
| MPT HICKTIG     | Auto Input Search: | Off               |
| ED Simol        | Test Pattern:      | Ott               |
| Carl organiz    | Speaker:           | On                |
| C Function      | Start Up Image     | Ön                |
|                 | Standby Mode:      | Standard          |
| Installation    | Power Saving:      | Off               |
|                 | Panol Key Lock:    | 100 Michael Incol |
| 📇 Setup         | Security Locic     | Off               |
| () Information  |                    |                   |

| Пункты установки                                                               | Функции                                                                                                    | Начальная установка          |
|--------------------------------------------------------------------------------|----------------------------------------------------------------------------------------------------|------------------------------|
| Smart APA (Интеллек-<br>туальная автоматиче-<br>ская настройка по<br>пикселям) | Функция APA (Auto Pixel Alignment – «Автоматическое выравнивание по пикселям») автоматически корректирует параметры «Dot Phase» (Фаза точек), «H Size» (Размер по горизонтали» и «Shift» (Сдвиг) в меню Signal (Сигнал) при подаче на вход сигнала с компьютера.                                                                                                    | On (Вкл.)                    |
|                                                                                | Оп (ВКл.): Когда подается сигнал с компьютера, АРА деиствует автоматически и устанавливает максимальную четкость изображения. Когда для данного входного сигнала произведена регулировка с помощью функции «Smart APA», повторная регулировка не выполняется, даже если отсоединить кабель или изменить входной канал. Изображение можно подстроить с помощью кнопки АРА (Автоматическое выравнивание по пикселям) на пульте ДУ и при включенной                                                                                                    |                              |
|                                                                                | <ul> <li>(«On») функции «Smart APA».</li> <li>Off (Выкл.): Функция APA (Автоматическое выравнивание по пик-<br/>селам) действует при нажатии кнопки APA на пульте ДУ.</li> </ul>                                                                                                    |                              |
| Автоматический по-<br>иск входа                                                | При установке «On» (Вкл.) проектор определяет входные сигналы в сле-<br>дующем порядке: Input A, B, <sup>*</sup> C/Video/S-Video. При нажатии кнопки IN-<br>PUT (Вход) указывается входной канал. * Только VPL-<br>CX125/CX155/CW125                                                                                                    | Off (Выкл.)                  |
| Test Pattern (Испыта-<br>тельная таблица)                                      | Когда сделана установка «Оп» (Вкл.), испытательная таблица отображает-<br>ся на экране при выполнении следующих регулировок: «V Keystone»<br>(Вертикальные трапецеидальные искажения) или «Side Shot» (Боковой<br>сдвиг). * Только VPL-CX125/CX155/CW125                                                                                                    | Off (Выкл.)                  |
| Громкоговоритель                                                               | При установке «Off» (Выкл.) звук на внутренние громкоговорители не подается. Если сделана установка, «Off», то при включении питания на экране появляется «Speaker: Off» (Громкоговоритель: Выкл.).                                                                                                    | On (Вкл.)                    |
| Start Up Image (Изо-<br>бражение при вклю-<br>чении)                           | <ul> <li>Оп (Вкл.): После включения питания на экране отображается Start Up Image (Заставка «Запуск»).</li> <li>Оff (Выкл.): После включения питания на экране Start Up Image (Заставка «Запуск») не отображается.</li> </ul>                                                                                                    | On (Вкл.)                    |
| Standby Mode (Де-<br>журный режим)                                             | При установке «Low» (Низкий уровень) устанавливается низкое энергопо-<br>требление в дежурном режиме.                                                                                                    | Standard (Стандартный режим) |
| Power Saving (Эконо-<br>мичный режим)                                          | <ul> <li>Устанавливается режим Power Saving (Энергосбережение).</li> <li>Lamp off (Лампа выкл.): Лампа выключается, если сигнал не подается на вход в течение 10 минут. Лампа снова загорается при подаче сигнала или нажатии любой кнопки.</li> <li>Дежурный режим: Проектор переходит в дежурный режим, если сигнал не подается на вход в течение 10 минут. Для продолжения его использования снова включите питание.</li> <li>Off (Выкл.): Проектор не переключается в режим Power Saving (Энергосбережение).</li> </ul>                                                                                                    | Off (Выкл.)                  |
| Блокировка кнопок<br>панели                                                    | Блокируются все кнопки на верхней панели проектора. При этом управле-<br>ние проектором может осуществляться только с пульта ДУ. Для блоки-<br>ровки кнопок на панелях управления сделайте установку «Оп» (Вкл.). Ко-<br>гда сделана установка «Оп» (Вкл.), удерживание в нажатом положении<br>кнопки <sup>1/(1)</sup> на панели управления около 10 секунд переводит проектор в<br>рабочий режим, когда он находится в дежурном режиме, и в дежурный<br>режим, когда он находится в рабочем режиме. При нажатии и удержива-<br>нии кнопки MENU (Меню) около 10 секунд, когда питание включено,<br>блокировка отключается, и для функции «Panel Key Lock» (Блокировка<br>кнопок на панели) автоматически устанавливается режим «Off» (Выкл.) | Off (Выкл.)                  |

| Пункты установки    | Функции                                                                                                    | Начальная установка |
|---------------------|----------------------------------------------------------------------------------------------------|---------------------|
| Защитная блокировка | Включается функция защитной блокировки проектора.                                                                                       | Off (Выкл.)         |
|                     | включена. После установка «Оп» (Вкл.), функция защитной олокировки включена. После установки пароля прямое включение проектора блокиру- |                     |
|                     | ется.                                                                                                    |                     |
|                     | Подробности см. раздел «Защитная блокировка».                                                                                           |                     |

### Примечания

- Кнопку APA (Автоматическая настройка по пикселям) следует нажимать, когда на экране отображается полное изображение. Если проецируемое изображение окружено черной рамкой, функция APA не будет правильно работать, и некоторые части изображения могут не отображаться на экране.
- Регулировку можно отменить повторным нажатием кнопки APA (Автоматическая настройка по пикселям), когда на экране отображается «Adjusting» (Регулировка).
- Настройка изображения может оказаться неоптимальной, что зависит от типа входного сигнала.
- Если на вход подается сигнал WXGA (1280×768/1360×768) процесс регулировки, когда для Smart APA (Интеллектуальная автоматическая настройка по пикселям) сделана установка «On», может отличаться от того, который выполняется при нажатии кнопки APA (Автоматическая настройка по пикселям) на пульте ДУ.
- При регулировке изображения вручную подстройте параметры «Dot Phase» (Фаза точек), «Н Size» (Размер по горизонтали) и «Shift» (Сдвиг) в меню Signal (Сигнал).
- Когда для «Standby Mode» (Дежурный режим) сделана установка «Low» (Низкое энергопотребление), сетевую презентационную функцию и функцию работы в сети в дежурном режиме использовать нельзя.

### Меню Installation (Установка)

Меню Installation (Установка) используется для изменения установок в проекторе.

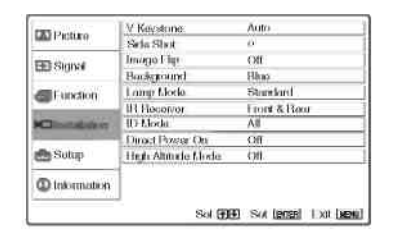

| Пункты установки       | Функции                                                                | Начальная установка     |
|------------------------|------------------------------------------------------------------------|-------------------------|
| V Keystone (Koppek-    | Корректируются трапецеидальные искажения, вызываемые проекцией под     | Auto (Автоматический    |
| ция вертикальных       | углом. Выберите «Auto» для автоматической коррекции или «Manual» для   | режим)                  |
| трапецеидальных ис-    | ручной коррекции, используя кнопки ▲/▼/◀/►.                            | • ·                     |
| кажений)               | Когда нижний край трапеции длиннее, чем верхний                        |                         |
|                        | : Устанавливается меньшее значение.                                    |                         |
|                        | Когда верхний край трапеции длиннее, чем нижний                        |                         |
|                        | 🗁: Устанавливается большее значение.                                   |                         |
| Функция Side Shot      | Корректируются горизонтальные трапецеидальные искажения изображе-      | 0                       |
| (Проекция с боковым    | ния с использованием кнопок ▲/▼/◀/▶                                    |                         |
| сдвигом) (только VPL-  | Когла правый край длиннее левого (С):                                  |                         |
| CX125/CX155/           | Установите большее значение (направление +).                           |                         |
| CW125)                 |                                                                        |                         |
|                        | Vстановите меньшее значение (направление –)                            |                         |
|                        | Установите уровень коррекции «О» если вы хотите скорректировать изо-   |                         |
|                        | бражение в более широких пределах, используя только функцию «V Key-    |                         |
|                        | stone» (Вертикальные трапецеидальные искажения).                       |                         |
| Image Flip (Переворот  | Изображение на экране переворачивается по горизонтали и/или вертика-   | Off (Выкл.)             |
| изображения)           | ли.                                                                    |                         |
| <b>*</b> ,             | • Off (Выкл.): Изображение не переворачивается.                        |                         |
|                        | • <b>НV</b> (По горизонтали и вертикали): Изображение переворачивается |                         |
|                        | по горизонтали и вертикали.                                            |                         |
|                        | <ul> <li>Н: Изображение переворачивается по горизонтали</li> </ul>     |                         |
|                        |                                                                        |                         |
| Предпосылки            | Выбирается фонорый цвет экрана, когла руолной сигнал на проектор не    | Сиций                   |
| предносвыки            | полается Можно выбрать «Black» (Черный) или «Blue» (Синий) Обычно      | Синии                   |
|                        | следуется: можно выорать «Вще» (терный) или «внее» (синий). Сова шо    |                         |
| Lamp Mode (Режим       | Устанавливается яркость проекционной лампы.                            | Standard (Станлартный   |
| лампы)                 | • High (Режим высокой мошности): Изображение проецируется с            | режим)                  |
| ,                      | высокой яркостью                                                       | 1 )                     |
|                        | • Standard (Стандартиций режим). Уменьшенный шум рентинятора и         |                         |
|                        | пониженная потребляемая мошность Яркость проенируемого изо-            |                         |
|                        | бражения несколько меньше, чем при установке «High» (Высокая).         |                         |
| IR Receiver (ИК-       | Выбираются летекторы листанционного управления (ИК-приемники) спе-     | Front & Rear (Сперели и |
| приемник)              | реди и сзади проектора.                                                | сзади)                  |
| 1 /                    | • Front & Rear (Спереди и сзади): Активированы оба детектора, пе-      |                         |
|                        | редний и задний.                                                       |                         |
|                        | • Front (Спереди): Активирован только передний детектор.               |                         |
|                        | • Rear (Сзади): Активирован только задний детектор.                    |                         |
| Функция ID (только     | Проектору назначается идентификационный номер (от 1 до 3), когда вы    | All (Bce)               |
| VPL-CX125/ CX155/      | хотите раздельно управлять двумя или большим числом проекторов с       |                         |
| CW125)                 | помощью одного пульта ДУ. Когда в этом пункте сделана установка «1»,   |                         |
|                        | вы можете управлять проектором с помощью пульта ДУ, в котором кноп-    |                         |
|                        | ка ID MODE (Режим идентификации» работает в режиме «1». Когда сде-     |                         |
|                        | лана установка «All» (Все), вы можете управлять всеми проекторами с    |                         |
|                        | помощью пульта ДУ независимо от кнопок ID MODE (Режим идентифи-        |                         |
| Direct Dr. O. (H       | кации) на пульте ДУ.                                                   |                         |
| Direct Power On (IIpя- | Сделаите установку «Оп» (Вкл.), если вы используете главный выключа-   | Оп (Выкл.)              |
| мое включение пита-    | тель для включения/выключения электропитания всеи системы. При вы-     |                         |
| ния)                   | ключений питания можно просто вынуть вилку сетевого шнура из розет-    |                         |

| Пункты установки   | Функции                                                               | Начальная установка |
|--------------------|-----------------------------------------------------------------------|---------------------|
|                    | ки, не нажимая кнопку VO.                                             |                     |
| High Altitude Mode | Сделайте установку «On» (Вкл.), когда проектор используется на высоте | Off (Выкл.)         |
| (Режим работы на   | 1500 м или выше.                                                      |                     |
| больших высотах)   |                                                                       |                     |

#### Примечания

- Функция автоматической коррекции вертикальных трапецеидальных искажений может оказаться неточной, например, из-за влияния температуры в помещении или вследствие наклона экрана.
- Если требуется тонкая регулировка, когда для V Keystone (Коррекция вертикальных трапецеидальных искажений) сделана установка «Auto» (Автоматический режим), нажмите кнопку KEYSTONE (Трапецеидальные искажения) на панели управления или на пульте ДУ и измените значение. Режим установки временно меняется с «Auto» (Автоматический режим) на «Manual» (Ручной режим).
- Если вы хотите восстановить установку «Auto» (Автоматический режим), вначале переключите установку для V Keystone (Коррекция вертикальных трапецеидальных искажений) на «Manual» (Ручной режим), в затем измените ее на «Auto» (Автоматический режим).
- Когда вы в следующий раз захотите применить значение тонкой регулировки, измените установку для V Keystone (Коррекция вертикальных трапецеидальных искажений) с «Auto» (Автоматический режим) на «Manual» (Ручной режим).
- При включении («On») установки «High Altitude Mode» (Режим работы на больших высотах) на высотах ниже 1500 м надежность работы лампы может снизиться.

### Меню Setup (Настройка)

Меню MENU SETTING (Настройка меню) используется для изменения отображаемых меню.

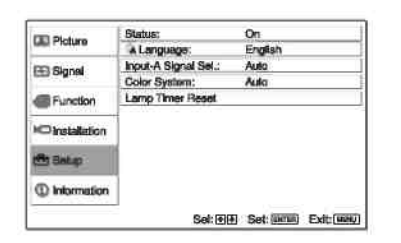

| Пункты установки                                     | Функции                                                                                                    | Начальная установка            |
|------------------------------------------------------|----------------------------------------------------------------------------------------------------|--------------------------------|
| Status (Статус) (эк-<br>ранный дисплей)              | Устанавливается режим отображения сообщений на экране. При установ-<br>ке «Off» (Выкл.) режим экранного дисплея выключен. Выводится лишь<br>следующая информация: меню, сообщение о выключении питания и пре-<br>дупреждающие сообщения.                                                                                                    | On (Вкл.)                      |
| Language (Язык)                                      | Выбирается язык, используемый в меню и выводимых на экран сообщениях. Возможно отображение меню и сообщений на следующих языках:<br>English, Nederlands, Français, Italiano, Deutsch, Español, Português, Русский,<br>Svenska, Norsk, 日本語, 中文(简体字), 中文(繁麗字), 한국어 и ภาษาไทย.                                                                                                    | English (английский)           |
| Input-A Signal Sel.<br>(Выбор сигнала на<br>входе А) | Выбирается сигнал на входе INPUT A: «Auto» (Автоматический режим),<br>«Computer» (Компьютер), «Component» (Компонентный) или «Video<br>GBR»). Когда выбирается «Auto» (Автоматический режим), тип входного<br>сигнала определяется автоматически. Когда входной сигнал при установке<br>«Auto» отображается неверно, сделайте выбор в соответствии с входным<br>сигналом.              | Auto (Автоматический<br>режим) |
| Color System (Цвето-<br>вая система)                 | Выбирается цветовая система входного сигнала.<br>При выборе «Auto» проектор автоматически определяет цветовую систему<br>входного сигнала. Если изображение искажено или отсутствует цвет, вы-<br>берите цветовую систему в соответствии с входным сигналом.<br>Когда подается входной сигнал системы PAL60, выберите «PAL». При<br>выборе «Auto» система цветного ТВ не определяется. | Auto (Автоматический режим)    |
| Lamp Timer Reset<br>(Сброс таймера лам-<br>пы)       | Производится сброс значения таймера лампы при замене ламп.                                                                                                    | -                              |

### Меню Information (Информация)

В меню Information (Информация) отображается имя модели, серийный номер, горизонтальная и вертикальная частоты входного сигнала и общее число часов работы лампы.

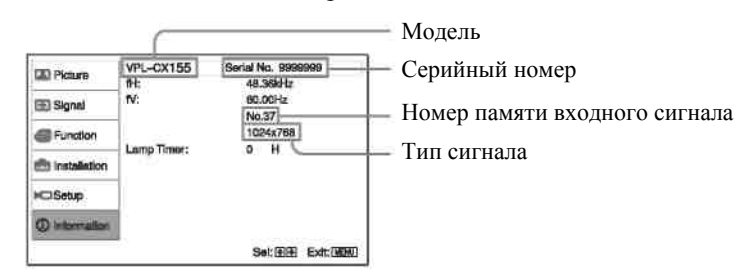

| Пункты установки            | Функции                                                                                |
|-----------------------------|----------------------------------------------------------------------------------------|
| fH (Горизонтальная частота) | Отображается горизонтальная частота входного сигнала. Указываемое значение является    |
|                             | приблизительным.                                                                       |
| fV (Вертикальная частота)   | Отображается вертикальная частота входного сигнала. Указываемое значение является при- |
|                             | близительным.                                                                          |
| Номер памяти                | Отображается номер памяти предустановок для входного сигнала.                          |
| Тип сигнала                 | Отображается тип входного сигнала.                                                     |
| Lamp Timer (Таймер лампы)   | Указывает время нахождения лампы во включенном состоянии.                              |

### Примечания

- Горизонтальная частота и вертикальная частота могут не отображаться (в зависимости от входного сигнала, используемого в проекторе).
- Введение изменений в вышеуказанные сообщения невозможно.

### Входные сигналы и параметры регулировки/установки

Некоторые из пунктов меню не подстраиваются, что определяется типом входного сигнала (см. следующую таблицу). Не подстраиваемые параметры в меню не отображаются.

\*4

| Пункт                                    | Входной сигнал         |                   |           |           |      |  |
|------------------------------------------|------------------------|-------------------|-----------|-----------|------|--|
|                                          | Video/S-Video<br>(Y/C) | Компонент-<br>ный | Video GBR | Компьютер | Сеть |  |
| Picture Mode (Режим изо-<br>бражения)    | •                      | •                 | •         | •         | •    |  |
| Contrast (Контрастность)                 | •                      | •                 | •         | •         | •    |  |
| Brightness (Яркость)                     | •                      | •                 | ٠         | •         | •    |  |
| Color (Насыщенность)                     | •*1                    | •                 | ٠         | -         | _    |  |
| Ние (Цветовой тон)                       | •*2                    | •                 | •         | -         | -    |  |
| Color Temperature (Цветовая температура) | ٠                      | ٠                 | ٠         | •         | •    |  |
| Sharpness (Резкость)                     | •                      | •                 | •         | -         | _    |  |
| Gamma Mode (Гамма-<br>коррекция)         | _                      | _                 | • *3      | •         | ٠    |  |

### Меню Picture (Изображение)

• : Регулировка/установка возможна

- : Регулировка/установка невозможна

\*1: Кроме В &W (Черно-белое изображение)

\*2: Только NTSC3.58 и NTSC4.43, кроме В & W (Черно-белое изображение)

<sup>\*3</sup>: Только предустановленная память № 3, 4.

\*4: Только VPL-CX125/CX155/CW125.

### Меню Signal (Сигнал)

| Пункт                      | Входной сигнал |            |           |           |         |  |
|----------------------------|----------------|------------|-----------|-----------|---------|--|
|                            | Video/S-Video  | Компонент- | Video GBR | Компьютер | Сеть *4 |  |
|                            | (Y/C)          | ный        |           |           |         |  |
| Формат изображения         | •              | •          | •         | • *5      | _       |  |
| Adjust Signal (Сигнал под- |                |            |           |           |         |  |
| стройки)                   | -              | -          | -         | •         | -       |  |
| Dot Phase (Фаза точек)     |                |            |           |           |         |  |
| Н Size (Размер по го-      | -              | -          | -         | •         | -       |  |
| ризонтали)                 |                |            |           |           |         |  |
| Shift (Сдвиг)              | _              | •          | •         | •         | _       |  |

€ : Регулировка/установка возможна
 - : Регулировка/установка невозможна
 \*5: Установка возможна, за исключением памяти предустановки № 49.
 \*6: Только VPL-CX125/CX155/CW125.

## Техническое обслуживание

### Замена лампы

Лампа, используемая в качестве источника света, является расходным продуктом. Лампу следует заменять в следующих случаях.

- Лампа перегорела или потеряла яркость.
- На экране появляется «Please replace the Lamp and clean the Filter.» (Пожалуйста, замените лампу и вычистите фильтр»).
- Индикатор LAMP/COVER (Лампа/Крышка) мигает красным светом. (Повторяющаяся группа из 3 вспышек.)

Срок службы лампы может меняться в зависимости от условий эксплуатации.

Для замены используйте проекционную лампу LMP-C200.

Использование других ламп (вместо LMP-C200) может привести к повреждению проектора.

### Примечание

Если лампа лопнула, проконсультируйтесь с квалифицированным специалистом фирмы Sony, как заменить лампу, а также для проверки состояния внутренних узлов проектора.

1. Выключите проектор и отсоедините сетевой шнур питания от розетки электрической сети.

### Примечание

Если перед заменой лампы проектор эксплуатировался, подождите не менее одного часа, чтобы лампа остыла.

2. Откройте крышку лампы, предварительно ослабив три винта с помощью крестовой отвертки.

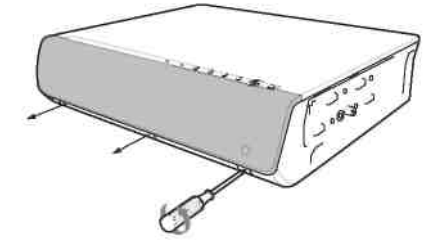

### Примечание

Если используемый вами проектор установлен на потолке, удерживайте крышку лампы, чтобы она не упала при вывинчивания винтов.

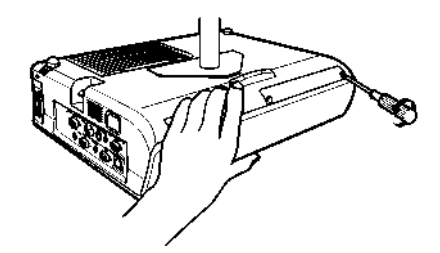

3. Для снятия крышки лампы удерживайте рукой крышку снизу и потяните ее вверх.

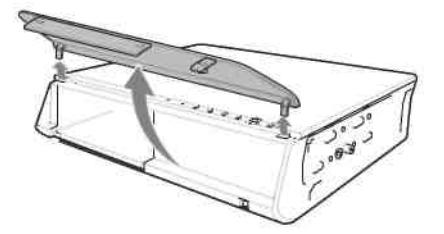

4. Ослабьте три винта на узле лампы, используя крестовую отвертку (1), возьмитесь за ручку (2), в затем снимите узел лампы.

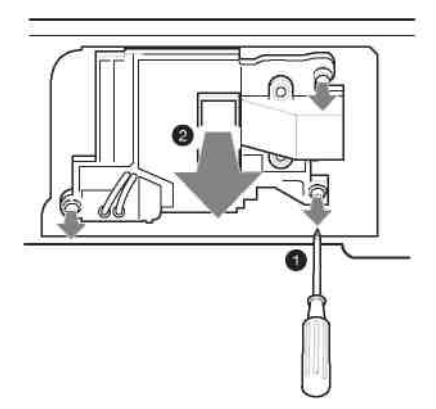

### Примечание

Не допускайте попадания любых металлических предметов, горючих веществ и т.п. в отсек для лампы.

5. Плотно вставьте новую лампу, чтобы она надежно зафиксировалась (①). Затяните три винта (②).

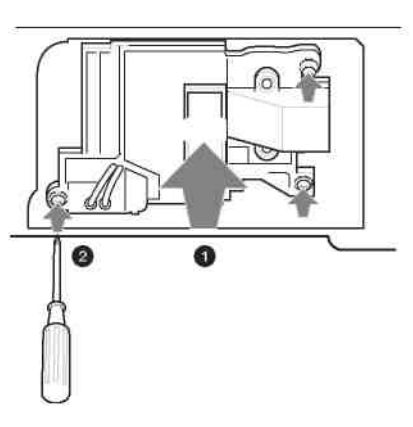

### Примечания

- Следите за тем, чтобы не коснуться стеклянной поверхности лампы.
- Питание проектора не включится, если лампа не закреплена надлежащим образом.
- 6. Установите крышку лампы на место и затяните три винта крестовой отверткой.

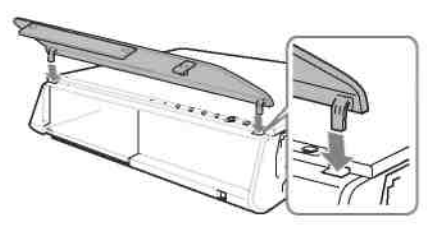

### Примечание

Убедитесь, что крышка лампы надежно закрыта. В противном случае проектор не включится. (См. раздел «Возможные неисправности и их устранение».)

- Подсоедините сетевой шнур питания. Загорается красный индикатор ON/STANDBY (Вкл./Дежурный режим).
- 8. Нажмите кнопку I / <sup>()</sup> для включения проектора.
- 9. Нажмите кнопку MENU (Меню), а затем выберите меню Setup (Настройка).

#### Техническое обслуживание

10. Выберите «Lamp Timer Reset» (Сброс таймера лампы), а затем нажмите кнопку ENTER (Ввод).

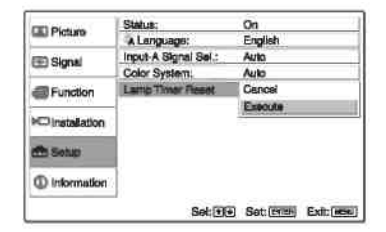

11. Select «Execute» (Выполнить) с помощью кнопки **▼**, а затем нажмите кнопку ENTER (Ввод). Таймер лампы сбрасывается в «0», и на экране меню отображается сообщение «Change the Lamp and clean the Filter?» (Замена лампы и чистка фильтра?).

Подробности см. раздел «Чистка воздушного фильтра».

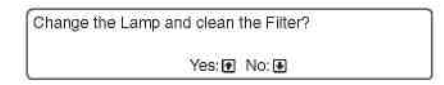

12. Выберите «Yes» (Да) с помощью кнопки ▲. В экранном меню отображается «Lamp Timer Reset Complete!» (Сброс таймера лампы завершен).

#### Примечание

Для стирания сообщения нажмите любую кнопку на панели управления проектора или на пульте ДУ.

### Утилизация использованной лампы

#### Для пользователей в США

Лампа в данном устройстве содержит ртуть. Утилизация этих материалов может регулироваться законами по охране окружающей среды. Для получения информации об утилизации или переработке обратитесь к местным властям или в Альянс электронной промышленности (http://www.eiae.org).

### Чистка воздушного фильтра

Чистку воздушного фильтра необходимо производить при каждой замене лампы.

Снимите воздушный фильтр, а затем удалите пыль с помощью пылесоса.

Требуемые интервалы чистки воздушного фильтра зависят от окружающих условий и режима эксплуатации проектора.

- 1. Выключите питание проектора и отсоедините шнур питания от электрической сети.
- 2. Снимите крышку воздушного фильтра.

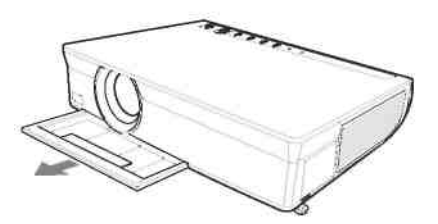

3. Выньте воздушный фильтр из-под 7 язычков-захватов на крышке.

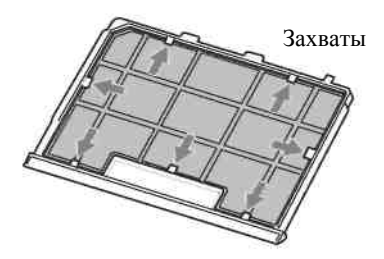

- 4. Вычистите воздушный фильтр с помощью пылесоса.
- 5. Вставьте воздушный фильтр так, чтобы он удерживался каждым из 7 захватов, и установите крышку на место.

### Примечание

Передняя и задняя стороны воздушного фильтра различаются. Вставьте воздушный фильтр так, чтобы решетка была обращена вверх, как показано на рисунке.

6. Установите крышку воздушного фильтра на место.

### Примечания

- Если не удается удалить пыль из воздушного фильтра, замените его новым. Сведения о требуемом новом воздушном фильтре можно получить у квалифицированного персонала Sony.
- Убедитесь, что крышка воздушного фильтра надежно закреплена. Питание проектора не включится, если крышка закрыта неплотно. (См. раздел «Возможные неисправности и их устранение».)
- Для стирания сообщения нажмите любую кнопку на панели управления проектора или на пульте ДУ.

## Прочее

### Возможные неисправности и их устранение

Если проектор стал работать неправильно, попытайтесь самостоятельно провести диагностику и устранить проблему, используя приведенные ниже инструкции. Если проблема сохраняется, проконсультируйтесь с квалифицированным специалистом фирмы Sony.

### Электропитание

| Признак              |   | Причина и ее устранение                                                       |
|----------------------|---|-------------------------------------------------------------------------------|
| Питание не включено. | • | Питание проектора было выключено и снова включено кнопкой 11 🕐 через корот-   |
|                      |   | кий интервал времени.                                                         |
|                      |   | → Прежде чем повторно включать питание проектора, сделайте паузу около 60 се- |
|                      |   | кунд.                                                                         |
|                      | • | Крышка лампы не закрыта.                                                      |
|                      |   | → Плотно закройте крышку лампы.                                               |
|                      | • | Крышка воздушного фильтра не закрыта.                                         |
|                      |   | → Надежно закройте крышку воздушного фильтра.                                 |

### Изображение

| Признак                            | Причина и ее устранение                                                                                                    |
|------------------------------------|----------------------------------------------------------------------------------------------------|
| Изображение отсутствует            | • Отсоединен кабель или неверно выполнены соединения.                                                                       |
|                                    | → Проверьте правильность соединений.                                                                                        |
|                                    | • Неверно выполнены соединения.                                                                                             |
|                                    | → Данный проектор совместим с DDC2B (Digital Data Channel 2B – «Цифровой ка-                                                |
|                                    | нал данных 2В»). Если ваш компьютер совместим с DDC, для включения проекто-                                                 |
|                                    | ра следуйте нижеуказанной процедуре.                                                                                        |
|                                    | 1. Подсоедините проектор к компьютеру.                                                                                      |
|                                    | 2. Включите проектор.                                                                                                    |
|                                    | 3. Запустите компьютер.                                                                                                    |
|                                    | • Неверный выбор входного сигнала.                                                                                          |
|                                    | $\rightarrow$ Правильно выберите входной источник.                                                                          |
|                                    | • Изображение отключено.                                                                                                    |
|                                    | → Нажмите кнопку PIC MUTING (Отключение изображения) для отмены функции отключения.                                         |
|                                    | • В компьютере не установлен режим подачи сигнала на внешний монитор или уста-                                              |
|                                    | новлен режим одновременной подачи сигнала на внешний монитор и ЖК-монитор                                                   |
|                                    | компьютера.                                                                                                    |
|                                    | → Установите в компьютере режим работы только с внешним монитором.                                                          |
| На изображении имеется шум.        | • Может наблюдаться повышенный фоновый шум. Этот эффект определяется ком-                                                   |
|                                    | бинацией числа точек входного сигнала, поступающего с компьютера, и числа                                                   |
|                                    | элементов изображения ЖК-панели.                                                                                            |
|                                    | $\rightarrow$ Измените структуру выходного сигнала в подключенном к проектору компью-                                       |
|                                    | tepe.                                                                                                    |
|                                    | • Входной видеосигнал имеет дрожание.                                                                                       |
|                                    | → Для уменьшения дрожания используйте корректор временных искажений.                                                        |
| Изображение при использовании      | Неправильная установка в пункте «Input-A Signal Sel.» (Выбор сигнала на входе A) ме-                                        |
| соединителя INPUI A (Вход А)       | ню Setup (Настроика).                                                                                                    |
| имеет странные цвета.              | $\rightarrow$ Сделаите правильный выбор входного сигнала: «Computer» (Компьютер), «Video                                    |
| II                                 | GBR» или «Component» (Компонентный).                                                                                        |
| несмотря на подачу правильного     | неправильная установка в пункте «прис-А Signai Sei.» (Выоор сигнала на входе А) ме-                                         |
| UI Hala Ha BXOG INFUT A, HOB-      | ню Setup (пастроика).                                                                                                    |
| Input-A Signal Sel » (Πογγατινήστα | $\rightarrow$ Cdenaute правильный выбор входного сигнала. «Computer» (Kominkorep), «Video GBR» или «Component» (Kominkorep) |
| проверьте выбор сигнала на вхо-    | ОВК/ или «сопровени» (компонентный).                                                                                        |
| ле INPUT-A).                       |                                                                                                    |
| Функция экранного дисплея не       | В пункте «Status» (Статус) меню Setup (Настройка) сделана установка «Off» (Выкл.).                                          |
| действует.                         | → Сделайте в пункте «Status» (Статус) меню Setup (Настройка) установку «On» (Вкл.).                                         |
| Неверный цветовой баланс.          | • Неправильная настройка изображения.                                                                                       |
|                                    | → Настройте изображение (см. меню PICTURE (Изображение)).                                                                   |
|                                    | • В проекторе установлена неправильная цветовая система.                                                                    |
|                                    | → Сделайте в пункте «Color System» (Цветовая система) меню Setup (Настройка)                                                |
|                                    | установку для цветовой системы в соответствии с входным сигналом.                                                           |
|                                    |                                                                                                    |

| Признак                       | Причина и ее устранение                                                                     |
|-------------------------------|---------------------------------------------------------------------------------------------|
| Изображение слишком темное.   | • Неправильная настройка контрастности или яркости изображения.                             |
|                               | → Правильно отрегулируйте контрастность или яркость в меню Picture (Изображе-               |
|                               | ние).                                                                                       |
|                               | <ul> <li>Лампа перегорела или потеряла яркость.</li> </ul>                                  |
|                               | → Замените лампу новой.                                                                     |
| Нечеткое изображение.         | • Изображение не сфокусировано.                                                             |
|                               | <ul> <li>Отрегулируйте фокусировку изображения.</li> </ul>                                  |
|                               | • На объективе образовался конденсат.                                                       |
|                               | → Оставьте проектор включенным примерно на два часа.                                        |
| Изображение выходит за преде- | Была нажата кнопка АРА (Автоматическое выравнивание по пикселям) при наличии у              |
| лы экрана.                    | изображения черной окантовки.                                                               |
|                               | → Спроецируйте на экран полное изображение, а затем нажмите кнопку APA (Автома-             |
|                               | тическое выравнивание по пикселям).                                                         |
|                               | → Отрегулируйте «Shift» (Сдвиг) в меню Signal (Сигнал).                                     |
| Изображение мелькает.         | Неправильная установка в пункте Dot Phase (Фаза точек) меню Signal (Сигнал).                |
|                               | $\rightarrow$ Произведите регулировку в пункте Dot Phase (Фаза точек) меню Signal (Сигнал). |

### Звук

| Признак           | Причина и ее устранение                                                                                                    |
|-------------------|----------------------------------------------------------------------------------------------------|
| Звук отсутствует. | • Отсоединен кабель или неверно выполнены соединения.                                                                                                    |
|                   | → Проверьте правильность соединений.                                                                                                    |
|                   | • Неправильно выбран соединительный звуковой кабель.                                                                                                    |
|                   | → Используйте звуковой стереокабель, не вносящий сопротивление.                                                                                                    |
|                   | • Звук отключен.                                                                                                    |
|                   | → Нажмите кнопку AUDIO MUTING (Отключение звука) (VPL-<br>CX100/CX120/CX150 или кнопку MUTING (AUDIO) (Отключение (Звук)) (VPL-<br>CX125/CX155/CW125) для выключения режима отключения звука.            |
|                   | • Неправильно отрегулирован уровень звука.                                                                                                    |
|                   | → Отрегулируйте звук с помощью кнопки VOLUME (Громкость) +/                                                                                                    |
|                   | <ul> <li>В пункте «Speaker» (Громкоговоритель) меню Function (Функции) сделана установка «Off» (Выкл.).</li> <li>→ Сделайте в пункте «Speaker» (Громкоговоритель) меню Function (Функции) ус-</li> </ul> |
|                   | тановку «On» (Вкл.).                                                                                                    |

### Пульт дистанционного управления

| Признак                      | Причина и ее устранение                                                                                                    |
|------------------------------|----------------------------------------------------------------------------------------------------|
| Пульт ДУ Remote Commander не | <ul> <li>В пульте ДУ разряжены батарейки.</li> </ul>                                                                                                    |
| работает.                    | → Замените батарейки новыми.                                                                                                    |
|                              | • Переключатель COMMAND ON/OFF (Команда Вкл./Выкл.) установлен в положе-                                                                                                    |
|                              | ние OFF (Выкл.). (Только VPL-CX125/CX155/CW125)                                                                                                    |
|                              | → Установите его в положение ON (Вкл.).                                                                                                    |
|                              | <ul> <li>Идентификационный номер проектора, назначенный в пункте «ID Mode» (Режим<br/>идентификации) меню Installation (Установка) не соответствует идентификацион-<br/>ному номеру кнопок ID MODE (Режим идентификации) на пульте ДУ. (Только<br/>VPL-CX125/CX155/CW125)</li> </ul> |
|                              | → Установите одинаковый идентификационный номер для проектора и пульта ДУ<br>или сделайте в пункте «ID Mode» (Режим идентификации меню Installation (Уста-<br>новка) установку «All» (Все).                                                                                          |

### Прочее

| Признак                     | Причина и ее устранение                                                                     |
|-----------------------------|---------------------------------------------------------------------------------------------|
| Кнопки панели управления не | Кнопки панели управления заблокированы.                                                     |
| действуют.                  | → Отключите блокировку кнопок панели управления.                                            |
| Вентилятор работает слишком | $\rightarrow$ Проверьте установку «High Altitude Mode» (Режим для больших высот) в меню In- |
| громко.                     | stallation (Установка).                                                                     |
|                             | → Проверьте, не заблокированы ли вентиляционные отверстия.                                  |
|                             | → Проверьте, не слишком ли высока температура внутри помещения.                             |
|                             | Для обеспечения надежной работы компонентов проектора скорость вращения вентиля-            |
|                             | тора возрастает, и шум от его работы становится несколько сильнее, когда температура        |
|                             | внутри помещения превышает нормальную. Примерная нормальная температура со-                 |
|                             | ставляет 25 °С.                                                                             |

### <u>Прочее</u>

### Индикаторы

| Признак                       | Причина и ее устранение                                                             |
|-------------------------------|-------------------------------------------------------------------------------------|
| Индикатор LAMP/COVER (Лам-    | • Не закрыта крышка лампы или крышка воздушного фильтра.                            |
| па/ Крышка) мигает оранжевым  | → Плотно закройте крышку.                                                           |
| светом. (Повторяющаяся группа |                                                                                     |
| из 2 вспышек.)                |                                                                                     |
| Индикатор LAMP/COVER (Лам-    | • Закончился срок службы лампы.                                                     |
| па/ Крышка) мигает оранжевым  | → Замените лампу.                                                                   |
| светом. (Повторяющаяся группа | • Лампа перегрелась.                                                                |
| из 3 вспышек.)                | → Сделайте паузу в работе на 60 секунд, а затем снова включите питание.             |
| ON/STANDBY (Вкл./Дежурный     | <ul> <li>Слишком высокая температура внутри проектора.</li> </ul>                   |
| режим) мигает красным светом. | → Проверьте, не заблокированы ли чем-либо вентиляционные отверстия.                 |
| (Повторяющаяся группа из 2    | • Проектор используется на больших высотах.                                         |
| вспышек.)                     | → Проверьте наличие установки «On» (Вкл.) в пункте «High Altitude Mode» (Pe-        |
|                               | жим для больших высот) меню Installation (Установка).                               |
| ON/STANDBY (Вкл./Дежурный     | Неисправен вентилятор.                                                              |
| режим) мигает красным светом. | → Проконсультируйтесь с квалифицированным специалистом фирмы Sony.                  |
| (Повторяющаяся группа из 4    |                                                                                     |
| вспышек.)                     |                                                                                     |
| ON/STANDBY (Вкл./Дежурный     | Отсоедините шнур питания от сетевой розетки после того, как индикатор               |
| режим) мигает красным светом. | ON/STANDBY (Вкл./Дежурный режим) погаснет, затем снова подсоедините его к ро-       |
| (Повторяющаяся группа из 6    | зетке и включите проектор. Если ON/STANDBY (Вкл./Дежурный режим) мигает крас-       |
| вспышек.)                     | ным светом и проблема сохраняется, это означает, что возникла неисправность в элек- |
|                               | трической системе.                                                                  |
|                               | → Проконсультируйтесь с квалифицированным специалистом фирмы Sony.                  |

### Список сообщений

**Предупреждающие сообщения** В приведенном ниже списке указано значение сообщений, отображаемых на экране.

| Сообщение                          | Значение и рекомендуемое действие                                                               |
|------------------------------------|-------------------------------------------------------------------------------------------------|
| High temp.! (Высокая температу-    | Слишком высокая температура внутри проектора.                                                   |
| pa!) Lamp off in 1 min. (Лампа     | → Выключите питание.                                                                            |
| выключится через 1 минуту.)        | → Проверьте, не заблокированы ли чем-либо вентиляционные отверстия.                             |
| Frequency is out of range! (Часто- | • Данный входной сигнал не позволяет сформировать проецируемое изображение,                     |
| та вне рабочего диапазона!)        | так как его частота лежит вне рабочего диапазона проектора.                                     |
|                                    | • Установленное разрешение для выходного сигнала, поступающего с компьютера,                    |
|                                    | слишком высоко.                                                                                 |
|                                    | → Подайте на вход проектора сигнал, частота которого соответствует его рабоче-                  |
|                                    | му диапазону.                                                                                   |
| Please check Input-A Signal Sel.   | С компьютера на проектор подается RGB-сигнал, в то время как в пункте «Input-A Sig-             |
| (Пожалуйста, проверьте установ-    | nal Sel.» (Выбор сигнала на входе А) меню Setup (Настройка) сделана установка «Com-             |
| ку сигнала на входе А).            | ponent» (Компонентный).                                                                         |
|                                    | $\rightarrow$ Сделайте правильную установку в пункте Input-A Signal Sel. (Выбор сигнала на вхо- |
|                                    | де A).                                                                                          |
| Please replace the Lamp and clean  | <ul> <li>Наступило время заменить лампу и произвести чистку воздушного фильтра.</li> </ul>      |
| the Filter. (Пожалуиста, замените  | → Замените лампу и произведите чистку фильтра.                                                  |
| лампу и вычистите фильтр.)         | • Если после замены лампы это сообщение появляется снова, это означает, что про-                |
|                                    | цесс замены лампы выполнен не полностью.                                                        |
|                                    | → Выполните операции, описанные в пунктах 9 – 12 процедуры раздела «Замена                      |
|                                    | лампы».                                                                                         |
|                                    | Принанали                                                                                       |
|                                    | примечание                                                                                      |
|                                    | для стирания сообщения нажмите любую кнопку на панели управления проектора или<br>на пульте ЛV  |
| High temp! (Высокая температу-     | Спишком высокая температура внутри проектора                                                    |
| nal)                               | → При использовании проектора на высотах 1500 м и выше включите («On») режим                    |
| Probably use in high altitude.     | «High Altitude Mode» (Режим для больших высот» в меню Installation (Установка)                  |
| (Возможно, эксплуатация осуще-     | $\rightarrow$ Если это сообщение появляется на экране при использовании проектора на нормаль-   |
| ствляется на больших высотах.)     | ных высотах. проверьте, не заблокированы ли выпускные вентилящионные отверстия.                 |
| Switch to high altitude mode on?   | ······ ·······························                                                          |
| (Включить режим работы на          |                                                                                                 |
| больших высотах?) Yes (Да) ↑ No    |                                                                                                 |
| ↓ (Нет)                            |                                                                                                 |

### Уведомляющие сообщения

В приведенном ниже списке указано значение сообщений, отображаемых на экране.

| Сообщение                         | Значение и рекомендуемое действие                                               |
|-----------------------------------|---------------------------------------------------------------------------------|
| Not applicable! (Неверное дейст-  | Вы нажали неверную кнопку.                                                      |
| вие!)                             | → Нажмите верную кнопку.                                                        |
| The panel keys are locked! (Кноп- | В пункте «Panel Key Lock» (Блокировка кнопок на панели) меню Function (Функция) |
| ки панели управления заблоки-     | сделана установка «On» (Вкл.).                                                  |
| рованы!)                          | → Все кнопки на панели управления проектора заблокированы. Управляйте проекто-  |
|                                   | ром с помощью кнопок на пульте ДУ.                                              |

### Технические данные

| Оптические характеристики        |                                                               |
|----------------------------------|---------------------------------------------------------------|
| Проекционная система             | 3 ЖК-панели, 1 объектив, система затвора 3 первичных цветов   |
| ЖК-панель                        | VPL-CX100/CX120/CX125/CX150/CX155: 0,79-дюймовая XGA-         |
|                                  | панель, около 2 359 296 пикселей (1024 х 768 х 3)             |
|                                  | VPL-CW125: 0,74-дюймовая WXGA-панель, около 3 280 000         |
|                                  | пикселей (1366 х 800 х 3)                                     |
| Объектив                         | 1,2-кратный                                                   |
|                                  | f 23,5 – 28,2 мм/F1,75 – 2,17                                 |
| Лампа                            | Лампа сверхвысокого давления, 200 Вт                          |
| Размер проецируемого изображения | 40 – 300 дюймов (по диагонали)                                |
| Выходной световой поток          | VPL-CX150/CX155: 3500 лм                                      |
|                                  | VPL-CX120/CX125/CW125: 3000 лм                                |
|                                  | VPL-CX 100: 2700 лм                                           |
|                                  | (Когда для лампы установлен режим «High.» (Высокая яркость).) |
|                                  | Расстояние проекции (при напольной установке)                 |
|                                  | VPL-CX100/CX120/CX125/CX150/CX155:                            |
|                                  | (Когда на вход подается сигнал XGA)                           |
|                                  | 40 дюймов: 1,2 – 1,4 м                                        |
|                                  | 60 дюймов: 1,8 – 2,1 м                                        |
|                                  | 80 дюймов: 2,4 – 2,8 м                                        |
|                                  | 100 дюймов: 3,0 – 3,5 м                                       |
|                                  | 120 дюймов: 3,6 – 4,1 м                                       |
|                                  | 150 дюймов: 4,5 – 5,2 м                                       |
|                                  | 180 дюймов: 5,4 – 6,2 м                                       |
|                                  | 200 дюймов: 6,0 – 6,9 м                                       |
|                                  | 250 дюймов: 7,5 – 8,7 м                                       |
|                                  | 300 дюймов: 9,1 – 10,4 м                                      |
|                                  | VPL-CW125:                                                    |
|                                  | (Когда для «Aspect» (Формат изображения) в меню Signal (Сиг-  |
|                                  | нал) сделана установка «Full 2» (Полный 2))                   |
|                                  | 40 дюймов: 1,3 – 1,5 м                                        |
|                                  | 60 дюймов: 1,9 – 2,2 м                                        |
|                                  | 80 дюймов: 2,6 – 3,0 м                                        |
|                                  | 100 дюймов: 3,2 – 3,7 м                                       |
|                                  | 120 дюймов: 3,9 – 4,5 м                                       |
|                                  | 150 дюймов: 4,9 – 5,6 м                                       |
|                                  | 180 дюймов: 5,9 – 6,7 м                                       |
|                                  | 200 дюймов: 6,5 – 7,5 м                                       |
|                                  | 250 дюймов: 8,1 – 9,4 м                                       |
|                                  | 300 дюймов: 9,8 – 11,3 м                                      |

Возможны незначительные расхождения между фактическими и расчетными значениями, приведенными в выше.

### Электрические характеристики

| Цветовая система                                | Система NTSC3,58/PAL/SECAM/NTSC4,43/PAL-M/PAL60, переключение автоматическое/ручное |
|-------------------------------------------------|-------------------------------------------------------------------------------------|
|                                                 | (NTSC4,43 – цветовая система, используемая при воспроизведе-                        |
|                                                 | нии видеосигнала, записанного в системе NTSC на видеомагни-<br>тофоне NTSC4,43).    |
| Разрешение                                      | VPL-CX 100/CX 120/CX125/CX150/CX155: 750 твл (горизонталь-<br>ное) (вход Video)     |
|                                                 | 1024 х 768 точек (вход RGB)                                                         |
|                                                 | VPL-CW125: 750 твл (горизонтальная четкость) (вход Video)                           |
|                                                 | 1 366 х 800 точек (вход RGB)                                                        |
| Используемые компьютерные сигналы <sup>1)</sup> | fH: 19 – 92 кГц                                                                     |
|                                                 | fV: 48 – 92 Гц                                                                      |
|                                                 | (Максимальное разрешение входного сигнала: SXGA+ (1400 x 1050                       |

fV: 60 Гц) 1) Устанавливайте разрешение и частоту сигнала в подсоединенном компьютере в допустимых пределах для предустановок проектора.

| Допускаемые видеосигналы                       | Компонентный 15k RGB 50/60 Гц, прогрессивный компонентный 50/60 Гц, DTV (480/60i, 575/50i, 480/60p, 575/50p, 720/60p, 720/50p, 1080/60i, 1080/50i), композитный, Y/C               |
|------------------------------------------------|----------------------------------------------------------------------------------------------------|
| Громкоговоритель<br>Выход для громкоговорителя | Громкоговоритель (моно) 40 х 20 мм<br>1 Вт х 1 макс.                                                                                                    |
| Входы/Выходы                                   |                                                                                                    |
| Вход видеосигнала                              | VIDEO: тип phono («тюльпан»)<br>Композитный видеосигнал: 1 В (размах) ±2 дБ, синхроимпульсы<br>отрицательные, 75-Ом нагрузка                                                       |
|                                                | S VIDEO: Y/C mini DIN 4-контактный                                                                                                    |
|                                                | Y (сигнал яркости): 1 В (размах) ±2 дБ, синхроимпульсы отрицательные, 75-Ом нагрузка                                                                                               |
|                                                | С (сигнал цветности): вспышка 0,286 В (размах) ±2 дБ (NTSC) (75-Ом нагрузка); вспышка 0,3 В (размах) ±2 дБ (PAL) (75-Ом нагрузка)                                                  |
|                                                | AUDIO (Звук): Стереогнездо minijack, 500 мВ эфф, сопротивле-<br>ние более 47 кОм                                                                                                   |
|                                                | INPUT A (Вход А) HD D-sub 15-контактный (розетка)<br>Аналоговый RGB-сигнал/компонентный: R/R-Y: 0,7 В (размах)<br>±2 дБ, 75-Ом нагрузка<br>G: 0.7 В (размах) ±2 дБ, 75 Ом нагрузка |
|                                                | G c curhanom curtophusanuu/Y $1 \text{ B}$ (pasmax) $\pm 2 \pi \text{F}$ curtophusanuu/Y $1 \text{ B}$ (pasmax) $\pm 2 \pi \text{F}$ curtophusanuu                                 |
|                                                | пульсы отрицательные, 75-Ом нагрузка                                                                                                    |
|                                                | В/В-Ү: 0,7 В (размах) ±2 дБ, 75-Ом нагрузка<br>HD:                                                                                                    |
|                                                | Вход горизонтальной синхронизации: ТТЛ-уровень, высокоом-<br>ный, полярность положительная/ отрицательная<br>VD:                                                                   |
|                                                | Вход вертикальной синхронизации: ТТЛ-уровень, высокоомный, полярность положительная/ отрицательная                                                                                 |
|                                                | AUDIO (Звук): Стереогнездо minijack, номинальный сигнал 500 мВ эфф, входное сопротивление 47 кОм                                                                                   |
| INPUT B (Вход В)                               | Аналоговый RGB: HD D-sub 15-контактный (розетка)                                                                                                    |
|                                                | R: 0,7 B (размах) ±2 дБ, 75-Ом нагрузка                                                                                                    |
|                                                | G: 0,7 B (pasmax) $\pm 2$ дБ, 75-Ом нагрузка<br>B: 0,7 B (pasmax) $\pm 2$ дБ, 75-Ом нагрузка                                                                                       |
|                                                | D. 0,7 D (размах) ±2 дD, 75-Ом нагрузка<br>HD: Вхол горизонтальной синхронизации: ТТП-уровень высоко-                                                                              |
|                                                | омный полярность положительная/ отрицательная                                                                                                    |
|                                                | VD: Вход вертикальной синхронизации: ТТЛ-уровень, высоко-                                                                                                    |
|                                                | омный, полярность положительная/ отрицательная                                                                                                    |
|                                                | AUDIO (Звук): Стереогнездо minijack, номинальный сигнал 500                                                                                                    |
|                                                | мВ эфф, сопротивление более 47 кОм                                                                                                    |
| INPUT C (Вход C)                               | NETWORK (Сеть) (только VPL-CX125/CX155/CW125)                                                                                                    |
| ОИТРИТ (Выход)                                 | RJ-45: 10BASE-T/100BASE-TX<br>MONITOR OUT (Выход для монитора): HD D-sub 15-контактный                                                                                             |
|                                                | (розетка)                                                                                                    |
|                                                | R, G, B: Единичное усиление: 75 Ом<br>SYNC/HD, VD: 4 B (размах) (без нагрузки), 1 B (размах) (75-Ом                                                                                |
|                                                | нагрузка)<br>AUDIO OUT (Выход звука) (регулируемый уровень): стереогнез-<br>до minijack                                                                                            |
|                                                | 1 В эфф (при максимальной громкости и входном сигнале 500 мВ<br>эфф) выхолное сопротивление 5 кОм                                                                                  |
| REMOTE (ДУ)                                    | RS-232C: D-sub 9-контактный                                                                                                    |

### <u>Прочее</u>

### Общие

| Габаритные размеры          | 372 x 90 x 298 мм (Ш x В х Г) (без выступающих частей)                       |
|-----------------------------|------------------------------------------------------------------------------|
| Macca                       | Около 4,1 кг                                                                 |
| Требования к электропитанию | VPL-CX100/CX120/CX125/CX150/CX155: 100 – 240 В перем., 2,9 – 1,2 А, 50/60 Гц |
|                             | VPL-CW125: 100 – 240 В перем., 2,9 – 1,3 А, 50/60 Гц                         |
| Потребляемая мощность       | VPL-CX100/CX120/CX125/CX150/CX155: Макс. 285 Вт                              |
|                             | (в дежурном режиме (стандартный режим): 7 Вт                                 |
|                             | 5 Вт (в дежурном режиме) (режим низкой потребляемой мощно-<br>сти): 0,5 Вт   |
|                             | VPL-CW125: Макс. 287 Вт                                                      |
|                             | (в дежурном режиме (стандартный режим): 7 Вт                                 |
|                             | 5 Вт (в дежурном режиме) (режим низкой потребляемой мощно-<br>сти): 0,5 Вт   |
| Теплорассеяние              | VPL-CX100/CX120/CX125/CX150/CX155: 973 BTU                                   |
|                             | VPL-CW125: 979 BTU                                                           |
| Рабочая температура         | 0°C - +35 °C                                                                 |
| Рабочая влажность           | 35% – 85% (без конденсата)                                                   |
| Температура хранения        | $-20^{\circ}\text{C} - +60^{\circ}\text{C}$                                  |
| Влажность при хранении      | 10% - 90%                                                                    |

### Принадлежности, входящие в комплект

Пульт ДУ Remote Commander (1) Батарейки размера AA (R6) (2) (VPL-CX125/CX155/CW125) Литиевая батарейка CR2025 (1) (VPL-CX100/CX120/CX150) Крышка объектива (1) Кабель HD D-sub 15-контактный (2 м) (1) (1-791-992-xx) Сетевой шнур электропитания (1) CD-ROM (руководство по эксплуатации, прикладное ПО) (1) Краткое справочное руководство (1) Правила техники безопасности (1) Ярлык о защите проектора от несанкционированного доступа (1)

Компания оставляет за собой право вводить изменения в конструкцию и спецификации без уведомления.

### Примечание

Всегда, прежде чем использовать устройство, убедитесь в его нормальной работе. SONY НЕ НЕСЕТ ОТВЕТ-СТВЕННОСТИ ЗА ЛЮБОЙ УЩЕРБ, ВКЛЮЧАЯ (НО НЕ ОГРАНИЧИВАЯСЬ) КОМПЕНСАЦИЮ ИЛИ ВОЗ-МЕЩЕНИЕ ЗА ПОТЕРЮ ТЕКУЩЕЙ ИЛИ УПУЩЕННОЙ ВЫГОДЫ ВСЛЕДСТВИЕ ДЕФЕКТА ДАННОГО УСТРОЙСТВА В ТЕЧЕНИЕ ДЕЙСТВИЯ ГАРАНТИИ ИЛИ ПО ИСТЕЧЕНИИ ГАРАНТИЙНОГО ПЕРИОДА, ИЛИ ПО ЛЮБОЙ ДРУГОЙ ПРИЧИНЕ.

### Аксессуары, приобретаемые дополнительно

| Проекционная лампа            | LMP-C200 (для замены) |
|-------------------------------|-----------------------|
| Пульт управления презентацией | RM-PJPK1              |

### Назначение контактов соединителей

Соединитель INPUT A (Вход А) (HD D-sub 15-контактный, розетка)

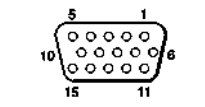

| 1 | R/R-Y       | 9  | Вход электропитания для DDC |
|---|-------------|----|-----------------------------|
| 2 | G/Y         | 10 | GND (Земля)                 |
| 3 | B/B-Y       | 11 | GND (Земля)                 |
| 4 | GND (Земля) | 12 | DDC/SDA                     |
| 5 | GND (Земля) | 13 | HD (TB4)                    |
| 6 | Земля (R)   | 14 | VD (Кадр. синхр.)           |
| 7 | Земля (G)   | 15 | DDC/SCL                     |
| 8 | Земля (В)   |    |                             |

### Соединитель INPUT В (Вход В) (НD D-sub 15-контактный, розетка)

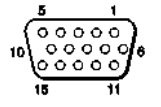

| 1 | R           | 9  | Вход электропитания для DDC |
|---|-------------|----|-----------------------------|
|   |             |    |                             |
| 2 | G           | 10 | GND (Земля)                 |
| 3 | В           | 11 | GND (Земля)                 |
| 4 | GND (Земля) | 12 | DDC/SDA                     |
| 5 | GND (Земля) | 13 | HD (TB4)                    |
| 6 | Земля (R)   | 14 | VD (Кадр. синхр.)           |
| 7 | Земля (G)   | 15 | DDC/SCL                     |
| 8 | Земля (В)   |    |                             |

Соединитель RS-232С (D-Sub 9-контактный, розетка)

| 1 | DCD         | 6 | DSR |
|---|-------------|---|-----|
| 2 | RXDA        | 7 | RTS |
| 3 | TXDA        | 8 | CTS |
| 4 | DTR         | 9 | RI  |
| 5 | GND (Земля) |   |     |

### Предустановленные сигналы

| Номер  | Предус                                 | становки для сигнала                       | fH (кГц) | fV (Гц)          | Sync (Сигнал синхрониза-                  | SIZE          |
|--------|----------------------------------------|--------------------------------------------|----------|------------------|-------------------------------------------|---------------|
| памяти |                                        |                                            |          |                  | ции)                                      | (Раз-<br>мер) |
| 1      | Video (компо-<br>зитный) 60 Гц         | Video (композитный) 60 Гц                  | 15.734   | 59.940           | _                                         | _             |
| 2      | Video (компо-<br>зитный) 50 Гц         | Video (композитный) 50 Гц                  | 15.625   | 50.000           | -                                         | _             |
| 3      | 480/60i                                | DTV 480/60i                                | 15.734   | 59.940           | Синхроимпульсы в канале G/Y               | _             |
| 4      | 575/50i                                | DTV 575/50i                                | 15.625   | 50.000           | Синхроимпульсы в канале G/Y               | _             |
| 5      | 480/60p                                | 480/60р (NTSC, прогрессивный компонентный) | 31.470   | 60.000           | Синхроимпульсы в канале G/Y               | _             |
| 6      | 575/50p                                | 575/50р (PAL, прогрессивный компонентный)  | 31.250   | 50.000           | Синхроимпульсы в канале G/Y               | _             |
| 7      | 1080/60i                               | 1035/60i, 1080/60i                         | 33.750   | 60.000           | Синхроимпульсы в канале G/Y               | _             |
| 8      | 1080/50i                               | 1080/50i                                   | 28.130   | 50.000           | Синхроимпульсы в канале G/Y               | _             |
| 10     | 720/60p                                | 720/60p                                    | 45.000   | 60.000           | Синхроимпульсы в канале G/Y               | _             |
| 11     | 720/50p                                | 720/50p                                    | 37.500   | 50.000           | Синхроимпульсы в канале<br>G/Y            | _             |
| 21     | 640 × 350                              | Режим VGA 1                                | 31.469   | 70.086           | Н-положит., V-отриц.                      | 800           |
| 22     |                                        | VESA 85 (VGA350)                           | 37.861   | 85.080           | Н-положит., V-отриц.                      | 832           |
| 23     | $640 \times 400$                       | NEC PC98                                   | 24.823   | 56.416           | Н-отриц., V-отриц.                        | 848           |
| 24     |                                        | Режим VGA 2                                | 31.469   | 70.086           | Н-отриц, V-положит.                       | 800           |
| 25     |                                        | VESA 85 (VGA400)                           | 37.861   | 85.080           | Н-отриц, V-положит.                       | 832           |
| 26     | $640 \times 480$                       | Режим VGA 3                                | 31.469   | 59.940           | Н-отриц., V-отриц.                        | 800           |
| 27     |                                        | Mac 13                                     | 35.000   | 66.667           | Н-отриц., V-отриц.                        | 864           |
| 28     |                                        | VESA 72                                    | 37.861   | 72.809           | Н-отриц., V-отриц.                        | 832           |
| 29     |                                        | VESA 75 (IBM M3)                           | 37.500   | 75.000           | Н-отриц., V-отриц.                        | 840           |
| 30     |                                        | VESA 85                                    | 43.269   | 85.008           | Н-отриц., V-отриц.                        | 832           |
| 31     | $800 \times 600$                       | VESA 56                                    | 35.156   | 56.250           | Н-положит., V-положит.                    | 1024          |
| 32     |                                        | VESA 60                                    | 37.879   | 60.317           | Н-положит., V-положит.                    | 1056          |
| 33     |                                        | VESA 72                                    | 48.077   | 72.188           | Н-положит., V-положит.                    | 1040          |
| 34     |                                        | VESA 75 (IBM M5)                           | 46.875   | 75.000           | Н-положит., V-положит.                    | 1056          |
| 35     |                                        | VESA 85                                    | 53.674   | 85.061           | Н-положит., V-положит.                    | 1048          |
| 36     | 832 × 624                              | Mac 16                                     | 49.724   | 74.550           | Н-отриц., V-отриц.                        | 1152          |
| 37     | $1024 \times 768$                      | VESA 60                                    | 48.363   | 60.004           | Н-отриц., V-отриц.                        | 1344          |
| 38     |                                        | VESA 70                                    | 56.476   | 70.069           | Н-отриц., V-отриц.                        | 1328          |
| 39     |                                        | VESA 75                                    | 60.023   | 75.029           | Н-положит., V-положит.                    | 1312          |
| 40     |                                        | VESA 85                                    | 68.677   | 84.997           | Н-положит., V-положит.                    | 1376          |
| 41     | 1152 × 864                             | VESA 70                                    | 63.995   | 70.019           | Н-положит., V-положит.                    | 1472          |
| 42     |                                        | VESA 75                                    | 67.500   | 75.000           | Н-положит., V-положит.                    | 1600          |
| 43     | 11.50 000                              | VESA 85                                    | 77.487   | 85.057           | Н-положит., V-положит.                    | 1568          |
| 44     | 1152 × 900                             | SUN LO                                     | 61.795   | 65.960           | Н-отриц., V-отриц.                        | 1504          |
| 45     | 1280 × 960                             | VESA 60                                    | 60.000   | 60.000           | Н-положит., V-положит.                    | 1800          |
| 46     | 1000 - 1024                            | VESA /S                                    | /5.000   | /5.000           | Н-положит., V-положит.                    | 1/28          |
| 4/     | 1280 × 1024                            |                                            | 03.974   | 00.013           | н-положит., V-положит.                    | 1088          |
| 48     |                                        | SAUA VESA/S                                | /9.9/6   | /5.025           | н-положит., V-положит.                    | 1088          |
| 49     | 1400 × 1050                            | SAUA VESA83                                | 91.140   | 83.024<br>50.079 | н-положит., V-положит.                    | 1/28          |
| 50     | 1400 × 1050                            | 5AUA <sup>+</sup>                          | 03.31/   | 59.978           | н-огриц, V-положит.                       | 1804          |
| 55     | 1280 × 708                             | 1280 × 708/00<br>1280 × 720/60             | 4/.//0   | 50.855           | п-отриц., у-положит.                      | 1004          |
| 30     | $1280 \times 720$                      | 1260 × 720/00<br>1260 × 768/60             | 44.//2   | 59.833<br>50.700 | п-отриц., у-положит.                      | 1004          |
| 63 *1  | $1300 \times /08$<br>$1280 \times 800$ | 1280 × 200/60                              | 44.720   | 50.799           | п-отриц., v-положит.<br>Н отриц V положит | 1//0          |
| 05     | 1200 ^ 000                             | 1200 ^ 000/00                              | 77./02   | 57.010           | п-отриц, у-положит.                       | 1000          |

<sup>\*1</sup>: Только VPL-CW125

## Номера памяти предустановок для входных сигналов Аналоговые сигналы

| Сигнал                                         | № памяти предустановок  |
|------------------------------------------------|-------------------------|
| Видео (соединитель Video, S video)             | 1, 2                    |
| Компонентный видеосигнал (соединитель Input A) | 3-11                    |
| Видео GBR (соединитель Input A)                | 3-11                    |
| Компьютер (соединитель Input A, Input B)       | 21-50, 55, 56, 60, 63*1 |

\*1: Только VPL-CW125

### Примечание

Когда на вход подается сигнал, который отличается от указанных выше, изображение может не воспроизводиться правильно.

### **Чертеж с данными для установки проектора** Напольная установка (фронтальная проекция)

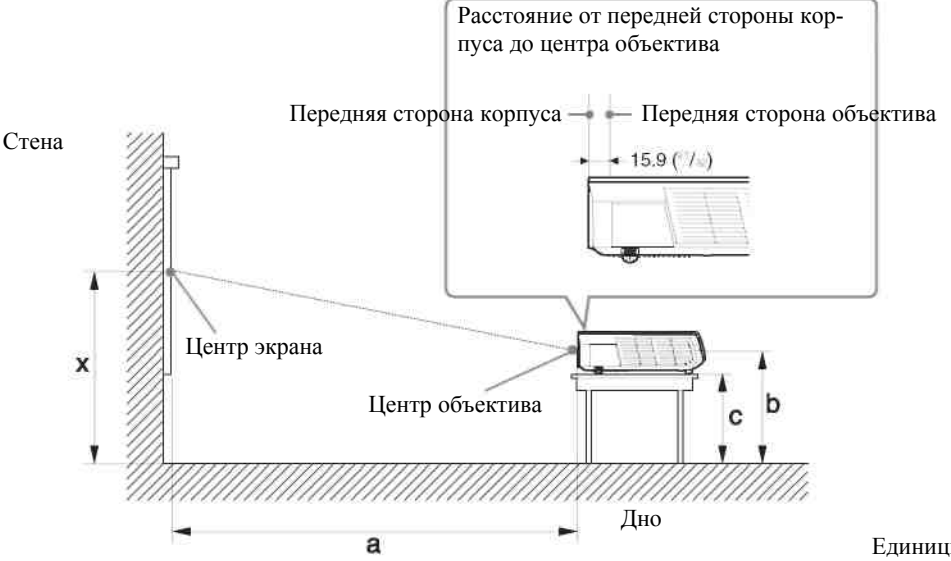

Единицы измерения: мм

В этом разделе описаны примеры установки проектора на столе и др.

См. приведенную ниже таблицу с установочными размерами.

Буквы на иллюстрации обозначают соответствующие расстояния:

а: Расстояние между экраном и центром объектива

**b**: Расстояние между полом и центром объектива

с: Расстояние между полом и нижними точками регуляторов наклона проектора

х: Расстояние между полом и центром экрана (свободный размер)

### VPL-CX100/CX120/CX125/CX150/ CX155

(Когда на вход подается сигнал XGA)

|   |    |       |       |       |       |       |       |        | ЕДИ    | ницы изме | ерения. мм |
|---|----|-------|-------|-------|-------|-------|-------|--------|--------|-----------|------------|
|   | PS | 40    | 60    | 80    | 100   | 120   | 150   | 180    | 200    | 250       | 300        |
| a | Ν  | 1170  | 1770  | 2380  | 2990  | 3590  | 4500  | 5410   | 6020   | 7540      | 9050       |
|   | Μ  | 1350  | 2050  | 2750  | 3450  | 4140  | 5190  | 6240   | 6940   | 8680      | 10430      |
| b |    | x-237 | x-356 | x-474 | x-593 | x-711 | x-889 | x-1067 | x-1185 | x-1482    | x-1778     |
| c |    | x-298 | x-417 | x-535 | x-654 | x-772 | x-950 | x-1128 | x-1247 | x-1543    | x-1839     |

a (N) = {(PS × 23.306/0.7874)–46.6} × 1.025 a (M) = {(PS × 28.188/0.7874)–45.9} × 0.975 b = x-(PS/0.7874 × 4.667)

 $c = x - (PS/0.7874 \times 4.667 + 61.2)$ 

### VPL-CW125

(Когда для «Aspect» (Формат изображения) в меню Signal (Сигнал) сделана установка «Full 2» (Полный 2))

|   | Единицы измерсния. |       |       |       |       |       |        |        |        |        | репия. мм |
|---|--------------------|-------|-------|-------|-------|-------|--------|--------|--------|--------|-----------|
|   | PS                 | 40    | 60    | 80    | 100   | 120   | 150    | 180    | 200    | 250    | 300       |
| a | Ν                  | 1260  | 1920  | 2570  | 3230  | 3880  | 4870   | 5850   | 6500   | 8140   | 9780      |
|   | Μ                  | 1460  | 2220  | 2970  | 3720  | 4480  | 5610   | 6740   | 7490   | 9370   | 11260     |
| b |                    | x-257 | x-385 | x-513 | x-642 | x-770 | x-963  | x-1155 | x-1284 | x-1605 | x-1925    |
| c |                    | x-318 | x-446 | x-575 | x-703 | x-831 | x-1024 | x-1216 | x-1345 | x-1666 | x-1987    |

 $a (N) = \{(PS \times 23.3/0.7292)-46.6\} \times 1.025 \\ a (M) = \{(PS \times 28.171/0.7292)-45.650\} \times 0.975 \\ b = x-(PS/0.7292 \times 4.68) \\ c = x-(PS/0.7292 \times 4.68+61.2)$ 

### Замечания только для VPL-CW125

- Размер проецируемого изображения указан для установки «Full 2» (Полный 2) в пункте «Aspect» (Формат изображения) меню Signal (Сигнал). Когда установка «Aspect» (Формат изображения) в меню Signal (Сигнал) отличается от «Full 2» (Полный 2), на экране сверху и снизу или справа и слева появляются черные полосы.
- Когда для «Aspect» (Формат изображения) в меню Signal (Сигнал) сделана установка «4:3», размер проецируемого изображения (по диагонали) будет составлять примерно 84% от размера в режиме «Full 2» (Полный 2).
- Когда для «Aspect» (Формат изображения) в меню Signal (Сигнал) сделана установка «16:9», размер проецируемого изображения (по диагонали) будет составлять примерно 99 % от размера в режиме «Full 2» (Полный 2).

В таблицах и расчетных формулах используются следующие обозначения.

PS (Picture Size): Размер проецируемого изображения по диагонали (дюймы)

- а: Расстояние между экраном и центром объектива
- **b**: Расстояние между полом и центром объектива
- с: Расстояние между полом и регуляторами наклона проектора
- **х:** Свободный размер
- N: Минимум
- М: Максимум

### Потолочная установка (фронтальная проекция)

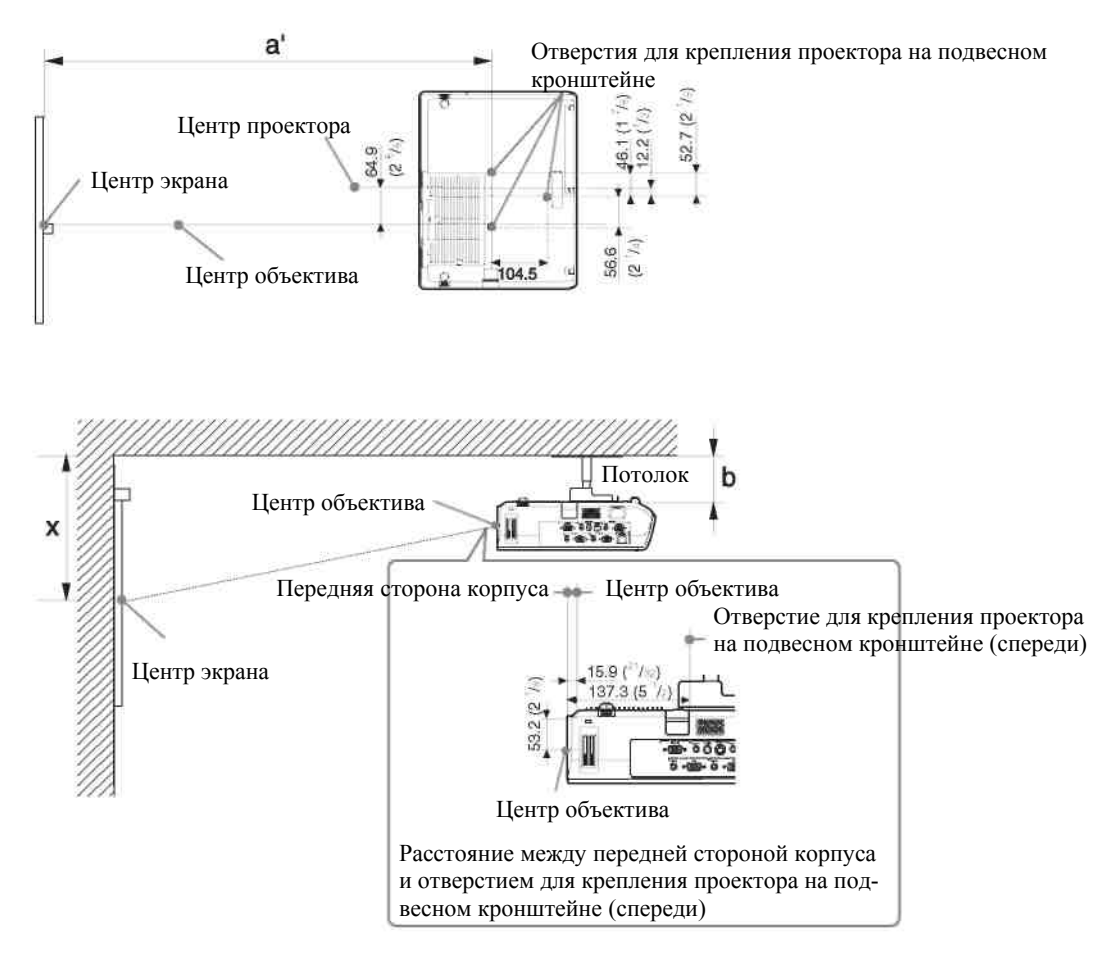

Единицы измерения: мм

В этом разделе описаны примеры потолочной установки проектора.

При установке проектора на потолке используйте подвесной кронштейн, рекомендованный Sony.

Для выполнения монтажа на потолке обратитесь к квалифицированному персоналу Sony.

См. приведенную ниже таблицу с установочными размерами.

Буквы на иллюстрации обозначают соответствующие расстояния:

- **a':** Расстояние между передним отверстием для монтажа проектора на подвесном кронштейне, расположенным на нижней поверхности проектора, и центром экрана
- b: Расстояние между нижней поверхностью проектора для монтажа на подвесном кронштейне и потолком
- х: Расстояние между потолком и центром экрана

### VPL-CX100/CX120/CX125/CX150/ CX155

(Когда на вход подается сигнал XGA)

#### Единицы измерения: мм

|    | PS               | 40    | 60    | 80    | 100   | 120   | 150   | 180    | 200    | 250    | 300    |
|----|------------------|-------|-------|-------|-------|-------|-------|--------|--------|--------|--------|
| a' | Ν                | 1290  | 1900  | 2500  | 3110  | 3720  | 4630  | 5540   | 6140   | 7660   | 9180   |
|    | Μ                | 1470  | 2170  | 2870  | 3560  | 4260  | 5310  | 6360   | 7050   | 8800   | 10540  |
| x  |                  | b+290 | b+409 | b+527 | b+646 | b+764 | b+942 | b+1120 | b+1239 | b+1535 | b+1831 |
| b  | Свободный размер |       |       |       |       |       |       |        |        |        |        |

 $\begin{array}{l} a'(N) = \{(PS \times 23.306/0.7874) + 74.757\} \times 1.025 \\ a'(M) = \{(PS \times 28.188/0.7874) + 75.509\} \times 0.975 \\ x = b + (PS/0.7874 \times 4.667 + 53.2) \end{array}$ 

### VPL-CW125

(Когда для «Aspect» (Формат изображения) в меню Signal (Сигнал) сделана установка «Full 2» (Полный 2))

|    | Единицы измерения: мм |                  |       |       |       |       |        |        |        |        |        |
|----|-----------------------|------------------|-------|-------|-------|-------|--------|--------|--------|--------|--------|
| PS |                       | 40               | 60    | 80    | 100   | 120   | 150    | 180    | 200    | 250    | 300    |
| a' | Ν                     | 1390             | 2040  | 2700  | 3350  | 4010  | 4990   | 5970   | 6630   | 8260   | 9900   |
|    | Μ                     | 1580             | 2330  | 3090  | 3840  | 4590  | 5720   | 6850   | 7610   | 9490   | 11370  |
| x  |                       | b+310            | b+438 | b+567 | b+695 | b+823 | b+1016 | b+1208 | b+1337 | b+1658 | b+1979 |
| b  |                       | Свободный размер |       |       |       |       |        |        |        |        |        |

 $\begin{array}{l} a'(N) = \{(PS \times 23.3/0.7292) + 75.145\} \times 1.025 \\ a'(M) = \{(PS \times 28.171/0.7292) + 75.75\} \times 0.975 \\ x = b + (PS/0.7292 \times 4.68 + 53.2) \end{array}$ 

### Замечания только для VPL-CW125

- Размер проецируемого изображения указан для установки «Full 2» (Полный 2) в пункте «Aspect» (Формат изображения) меню Signal (Сигнал). Когда установка «Aspect» (Формат изображения) в меню Signal (Сигнал) отличается от «Full 2» (Полный 2), на экране сверху и снизу или справа и слева появляются черные полосы.
- Когда для «Aspect» (Формат изображения) в меню Signal (Сигнал) сделана установка «4:3», размер проецируемого изображения (по диагонали) будет составлять примерно 84% от размера в режиме «Full 2» (Полный 2).
- Когда для «Aspect» (Формат изображения) в меню Signal (Сигнал) сделана установка «16:9», размер проецируемого изображения (по диагонали) будет составлять примерно 99 % от размера в режиме «Full 2» (Полный 2).

В таблицах и расчетных формулах используются следующие обозначения.

**PS (Picture Size):** Размер проецируемого изображения по диагонали (дюймы)

- **a':** Расстояние между передним отверстием для монтажа проектора на подвесном кронштейне, расположенным на нижней поверхности проектора, и центром экрана
- b: Расстояние между нижней поверхностью проектора для монтажа на подвесном кронштейне и потолком
- х: Расстояние между центром экрана и потолком
- **N:** Минимум
- М: Максимум

### Регулировки «Side Shot» (Проекция с боковым сдвигом) (только VPL-CX125/CX155/CW125) и «V Keystone» (Коррекция вертикальных трапецеидальных искажений)

Используя имеющуюся в проекторе функцию «Side Shot» (Проекция с боковым сдвигом) (коррекция горизонтальных трапецеидальных искажений), вы можете проецировать изображение, располагая проектор с горизонтальным сдвигом относительно центра экрана.

При проекции только с использованием функции «Side Shot» (Проекция с боковым сдвигом) вы можете максимально скорректировать возникающие на экране горизонтальные трапецеидальные искажения изображения. При проекции с использованием функций «Side Shot» (Проекция с боковым сдвигом) и «V Keystone» (Коррекция вертикальных трапецеидальных искажений) вы можете скорректировать возникающие на экране вертикальные (( ) и горизонтальные () трапецеидальные искажения изображения.

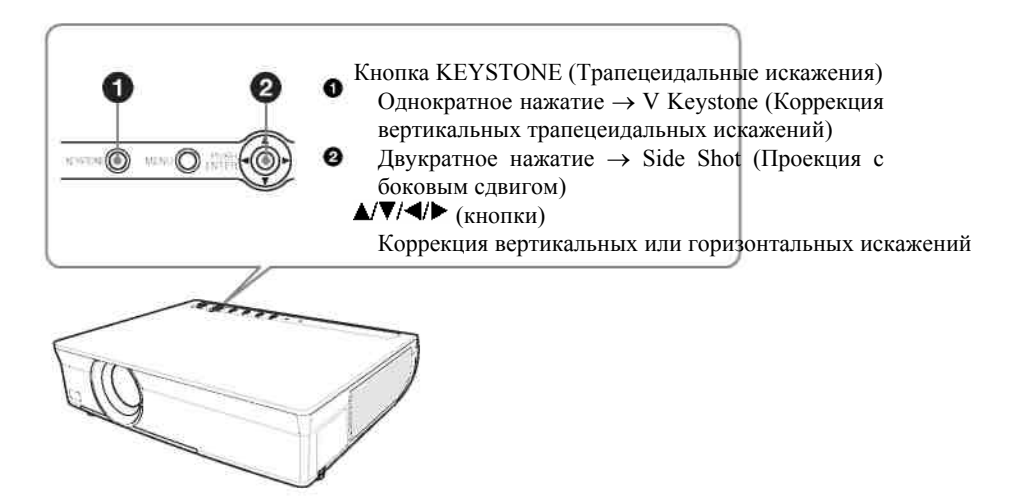

### Области регулировки для функций «Side Shot» и «V Keystone»

Области регулировки искажений с использованием функций «Side Shot» (Проекция с боковым сдвигом) и «V Keystone» (Коррекция вертикальных трапецеидальных искажений) приведены ниже.

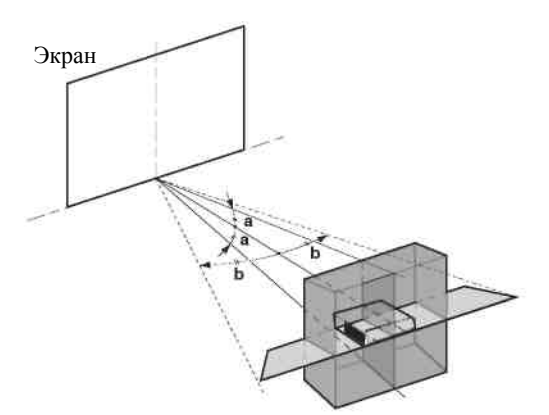

**а:** Угол наклона проектора в пределах области регулировки «V Keystone» (Коррекция вертикальных трапецеидальных искажений)

**b:** Область регулировки «Side Shot» (Проекция с боковым сдвигом) (коррекция горизонтальных трапецеидальных искажений).

### VPL-CX125/CX155

| Входные сигналы                                                    |             | a     | b     |
|--------------------------------------------------------------------|-------------|-------|-------|
| Video/60, Video/50, 480/60i, 575/50i, 480/60p, 575/50p             | a=0         | 0     | +/-15 |
|                                                                    | а≠0 или b≠0 | +/-18 | +/8   |
|                                                                    | b=0         | +/-25 | 0     |
| 1080/60i, 1080/50i, 540/60p                                        | a=0         | 0     | +/-13 |
|                                                                    | а≠0 или b≠0 | +/-18 | +/8   |
|                                                                    | b=0         | +/-25 | 0     |
| 720/60p, 720/50p                                                   | a=0         | 0     | +/-13 |
|                                                                    | а≠0 или b≠0 | +/-18 | +/6   |
|                                                                    | b=0         | +/-25 | 0     |
| РС (Компьютерный сигнал) (предустановленный сигнал № 21 – 49, 51   | a=0         | 0     | +/-11 |
| – 60), Air Shot (Проекция с беспроводным соединением), за исключе- | а≠0 или b≠0 | +/-18 | +/6   |
| HUCM SAGAT                                                         | b=0         | +/-25 | 0     |
| РС (Компьютерный сигнал) (предустановленный сигнал № 50),          | a=0         | 0     | +/_7  |
| SXGA+                                                              | а≠0 или b≠0 | +/-18 | +/4   |
|                                                                    | b=0         | +/-25 | 0     |

### VPL-CW125

| Входные сигналы                                                |             | a     | b     |
|----------------------------------------------------------------|-------------|-------|-------|
| Video/60, Video/50, 480/60i, 575/50i, 480/60p, 575/50p         | a=0         | 0     | +/-16 |
|                                                                | а≠0 или b≠0 | +/-19 | +/_9  |
|                                                                | b=0         | +/22  | 0     |
| 1080/60i, 1080/50i, 540/60p                                    | a=0         | 0     | +/-13 |
|                                                                | а≠0 или b≠0 | +/-19 | +/-9  |
|                                                                | b=0         | +/-22 | 0     |
| 720/60p, 720/50p                                               | a=0         | 0     | +/-13 |
|                                                                | а≠0 или b≠0 | +/-19 | +/6   |
|                                                                | b=0         | +/-22 | 0     |
| РС (Компьютерный сигнал) (предустановленный сигнал № 21 – 40), | a=0         | 0     | +/-11 |
| Air Shot (Проекция с беспроводным соединением)                 | а≠0 или b≠0 | +/-19 | +/6   |
|                                                                | b=0         | +/22  | 0     |
| РС (Компьютерный сигнал) (предустановленный сигнал № 41 – 63)  | a=0         | 0     | +/_7  |
|                                                                | а≠0 или b≠0 | +/-19 | +/-3  |
|                                                                | b=0         | +/22  | 0     |

### Примечания

- Если для «V Keystone» (Коррекция вертикальных трапецеидальных искажений) сделана установка «Auto» (Автоматический режим), область регулировки для функции «Side Shot» (Проекция с боковым сдвигом) (коррекция горизонтальных трапецеидальных искажений) может быть сужена.
- При поставке с завода для «V Keystone» (Коррекция вертикальных трапецеидальных искажений) в меню Installation (Установка) сделана установка «Auto» (Автоматический режим), и производится автоматическая коррекция вертикальных трапецеидальных искажений. Однако коррекция искажений может оказаться не идеальной, что зависит от температуры в помещении или от угла наклона экрана. В этом случае сделайте установку «Manual» (Ручной режим), и скорректируйте искажения, вводя соответствующие значения.

### Габаритные размеры

Вид спереди

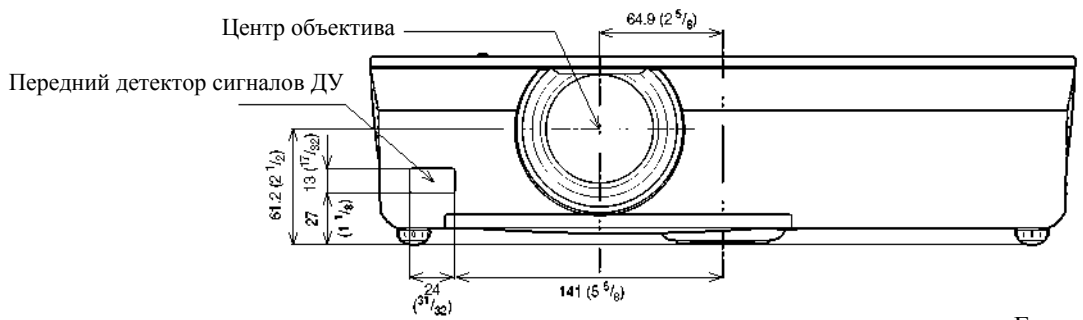

Единицы измерения: мм

```
Вид сверху
```

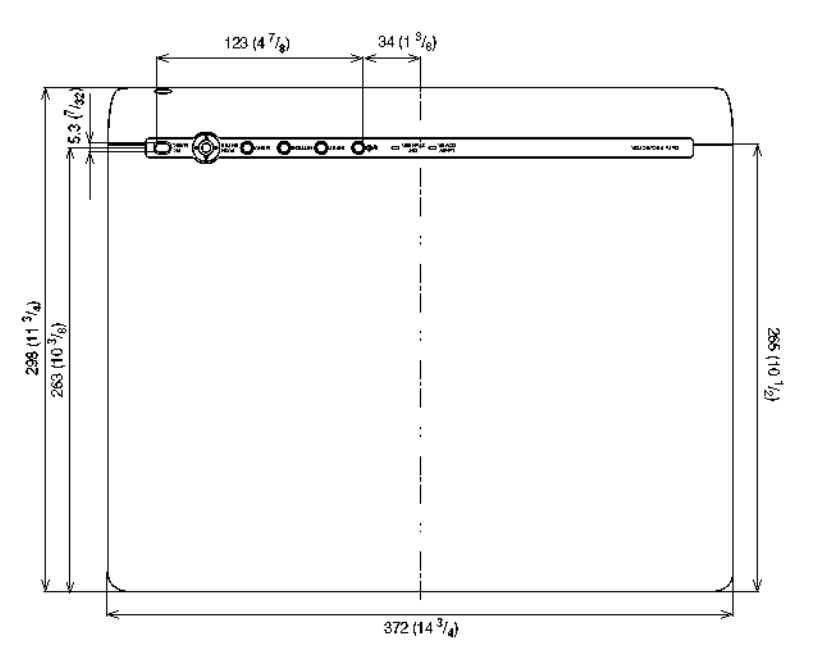

Единицы измерения: мм

### Вид сбоку

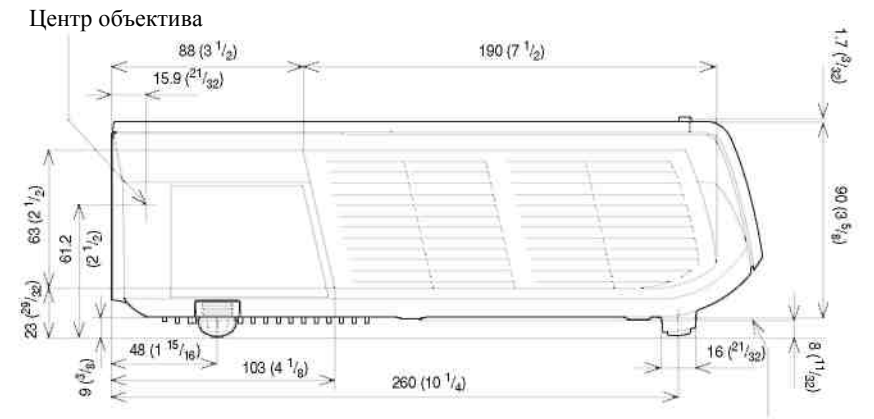

Монтажная поверхность подвесного кронштейна для проектора

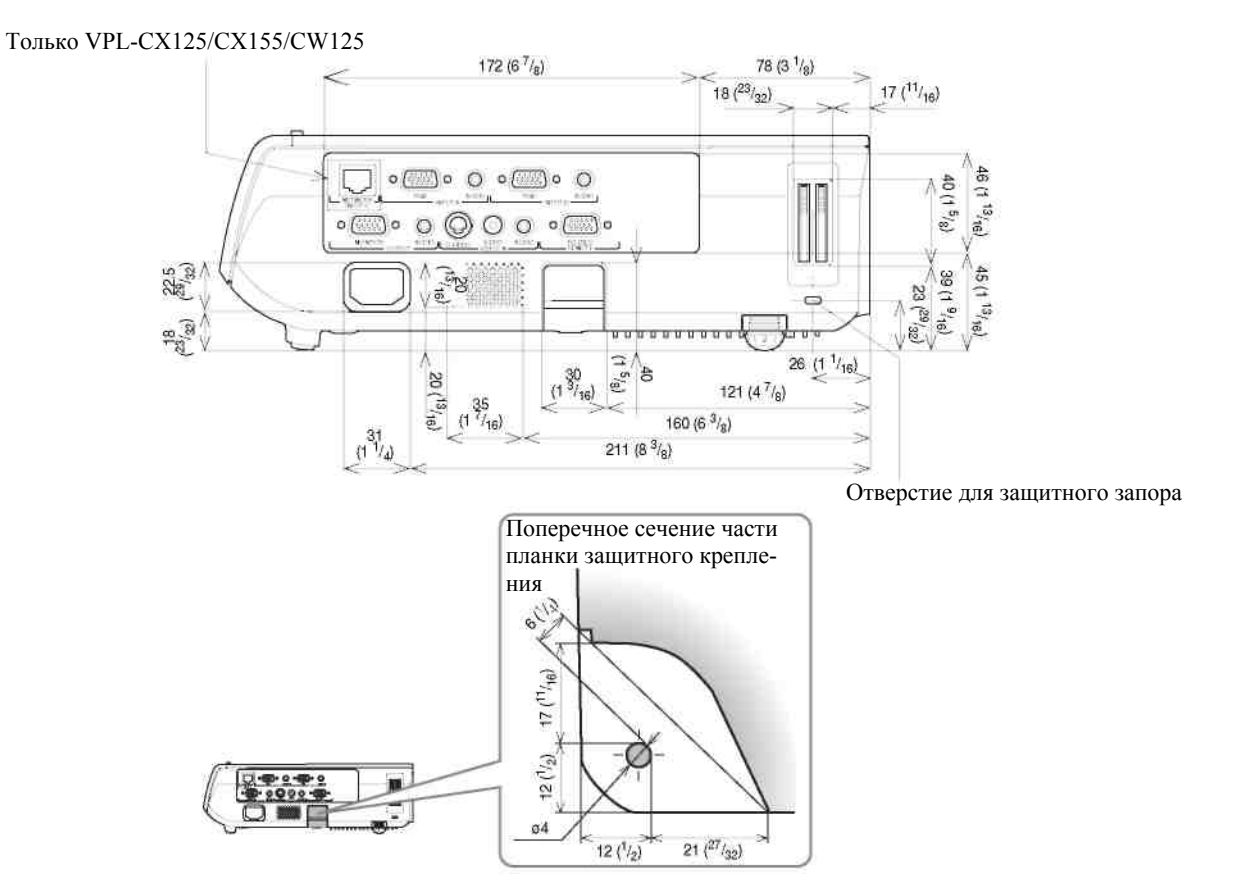

Единицы измерения: мм

Вид сзади

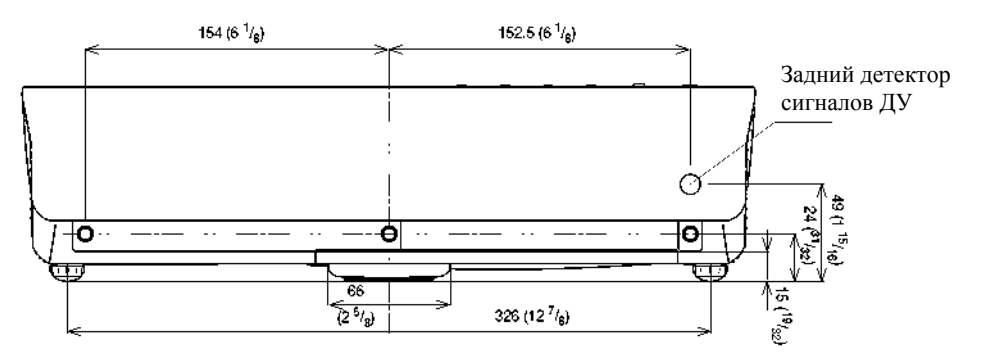

Единицы измерения: мм

Вид снизу

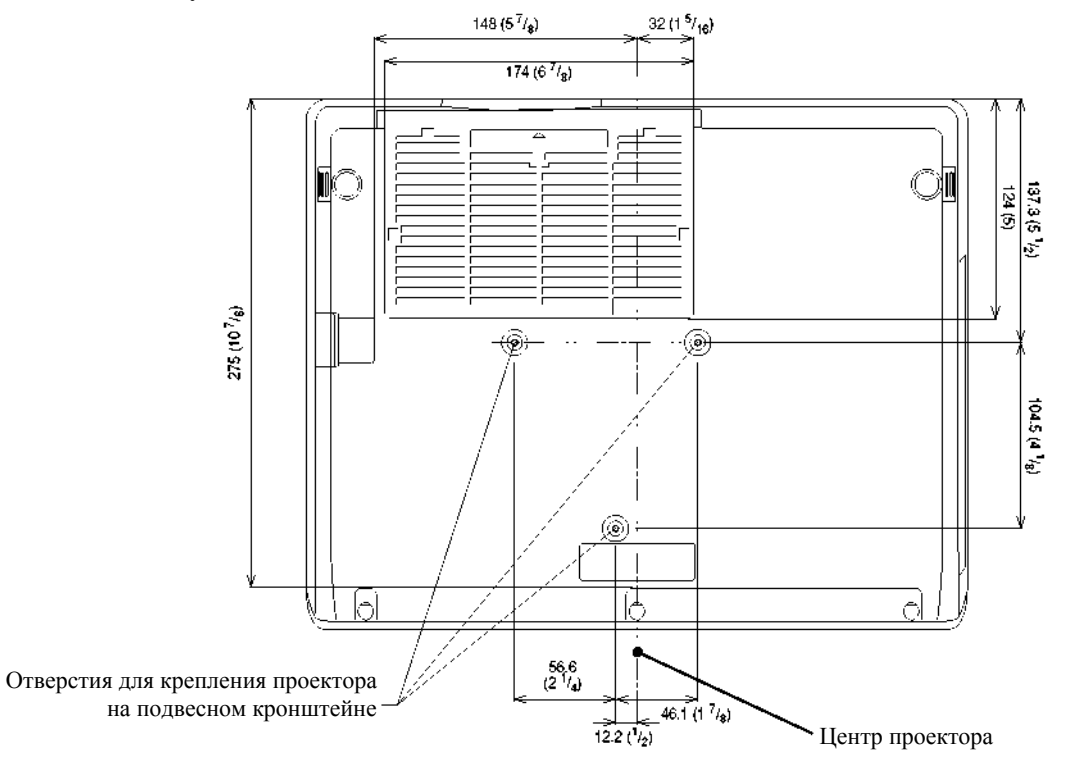

Единицы измерения: мм
Материал, содержащийся в настоящем Руководстве, включает информацию, являющуюся собственностью Sony Corporation, и предназначен для использования исключительно покупателями оборудования, описанного в данном Руководстве.

Sony Corporation категорически запрещает копирование любой части настоящего Руководства или использование его для иных целей, отличных от эксплуатации или технического обслуживания оборудования, описанного в данном Руководстве, без письменного разрешения Sony Corporation.

## **Sony Corporation**

http://www.sonybiz.ru

Translation and computer layout by Dr. Oleg Nossov

© 2007 Sony Corporation Translation 26.12.2007

VPL-CX100 VPL-CX120/CX125 VPL-CX150/CX155 VPL-CW125 3-211-166-**12** (1)